ベイネット操作マニュアル

目次

| 3.  | 会員メニュー(TOPページ)…①       | 21. | 自動車税預り金残高照会             |
|-----|------------------------|-----|-------------------------|
| 4.  | 出品車輌検索(車輌一覧)           | 22. | オークション仮計算書印刷            |
| 5.  | 出品車輌検索(車輌詳細)…①         | 23. | マイリスト表示                 |
| 6.  | 出品車輌検索(車輌詳細)…②新規入札     | 24. | せり状況モニタ(せり状況照会)         |
| 7.  | 出品車輌検索(車輌詳細)…③商談申込     | 25. | W E B 出品                |
| 8.  | 出品車輌検索(車輌詳細)…④ワンプラ落札   | 26. | 事前画像登録…①申込画面            |
| 9.  | 出品車輌検索(車輌詳細)…⑤360度画像閲覧 | 27. | 事前画像登録…②確認画面            |
| 10. | 自社出品車輌一覧…①価格変更         | 28. | 事前画像登録…③画像登録画面          |
| 11. | 自社出品車輌一覧…②出品明細発行       | 29. | 事前画像登録…④登録内容確認          |
| 12. | 自社落札車輌一覧               | 30. | 会員メニュー(TOPページ)…②サイドメニュー |
| 13. | 自社入札車輌一覧…①入札価格変更       | 31. | リアル応札…全体の流れ             |
| 14. | 自社入札車輌一覧…②入札取消         | 32. | リアル応札…①準備中(せり開始前)       |
| 15. | 自社商談車輌一覧               | 33. | リアル応札…②スタート(せり開始後)      |
| 16. | 取引車輌照会(ワンプラ登録)         | 34. | リアル応札…③うりきり             |
| 17. | せり結果条件検索画面(車輌一覧)       | 35. | リアル応札…④決定・ながれ           |
| 18. | 書類/部品照会                | 36. | リアル応札…⑤在宅調整(出品店)        |
| 19. | 名変状況照会(名変状況一覧)         | 37. | 車両下見サービス                |
| 20. | 残高明細照会                 | 38. | e – JAN(全国相場検索システム)     |

2

会員メニュー (TOPページ)…①

| (1) | 会員メニュー                                                                                                    | 会員番号: 会員名:株式会社 ベイオーク様 相場検索 ログマウト                                                                     |                                                                                                    |
|-----|----------------------------------------------------------------------------------------------------|----------------------------------------------------------------------------------------------------|----------------------------------------------------------------------------------------------------|
|     | ᢆ᠆ᡤᢣᠵ᠊᠔                                                                                                    |                                                                                                    | メニュー<br>出品車輛検索<br>自社出品車輛一覧<br>自社式工事転 - 覧                                                                                                    |
|     | <ul> <li>*****</li> <li>リアルログイン</li> <li>ペイケット</li> <li>ワンプライス</li> <li>ペイオーク規約</li> <li>車両下見サニビス</li> <li>申込書印刷</li> <li>e-JAN</li> <li>リサイクル料金検索</li> </ul> | VEWS                                                                                                 | 自社入札車輛一覧<br>自社商談車輛一覧<br>取引車輌照会(ワンプラ登録)<br>せり結果条件検索画面<br>書類/部品照会<br>名変状況照会<br>名変状況照会<br>自動車税預り金残高照会<br>オークション仮計算書印刷<br>マイリスト表示<br>せり状況モニタ<br>WEB出品/事前画像登録 |
|     | 手数料一覧<br>動画下見サービス<br>について<br>19,                                                                                                    | 76/26     7/3 第2016回通常AAのご案内       76/19     6/26 第2015回通常AAのご案内       76/12     6/18 第2014回通常AAのご案内 |                                                                                                    |
|     | リコール検索サービス<br>メーカー<br>19/                                                                                                    | /6/5     6月 Q20サミット開催に伴う『各種期限』に関するご案内       /6/5     6/12 184回SUAA近畿ジョイント AAのご案内                     | ①「メニュー」選択                                                                                                    |
|     | 車台番号<br>19,<br>検索する<br>19,                                                                                                    | 75/22 6/5 お客様感謝大記念 A Aのご案内 75/22 5/29 改元祝賀記念 Part 4 A Aのご案内 ★ 5/29 改元祝賀記念 Part 4 A Aのご案内 ★ 4 A Aのご案内 | ⇒TOPページ表示。                                                                                                    |
|     | 100 A                                                                                                    |                                                                                                    | 使用する機能を選択                                                                                                    |

Copyright 2010 bay-auc All rights reserved.

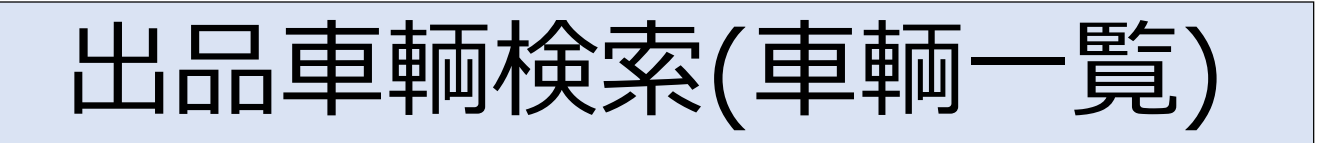

| 出品可                  | <mark>車輌検索(車輌一覧)</mark><br><sup>鰊</sup> ✓                      |                    |                                                   | <b>会員番号</b> :                  | 会員名:株式会社 ベイオーク樹<br>相場検索 Engish ログアウト          |
|----------------------|----------------------------------------------------------------|--------------------|---------------------------------------------------|--------------------------------|-----------------------------------------------|
| 抽出車輌                 | ●全て○ワンブラ車のみ                                                    |                    |                                                   |                                |                                               |
| 開催番号<br>(開催日)        | 第2013回 2019/06/12 184回SUAA近畿ジョイントAA                            | 排気量                | ~                                                 | スタート価格                         | <u> 千円~</u> 千円                                |
| 出品番号                 | ~                                                              | 燃料                 | 指定なし 🗸 🗆 เกา พระ                                  | <b>ワンプラ</b><br>希望価格            | <b>千円~</b> 千円                                 |
| メーカー                 | トヨタ(454) 🗸                                                     | シフト                | □ат □мт □その他                                      | 出品ブロック                         | 指定なし<br>                                      |
| 車種名                  | 7))לג (47) 🗸 🗸                                                 | F7                 | 指定なし 🗸 野城 指定なし                                    | ✓ 世り区分                         | 指定なし <b>~</b>                                 |
| グレード                 | 指定なし 🗸 🗸                                                       | 検査有無               | ●指定なし ○検付き ○検無し                                   |                                | 指定なし <b>&gt;</b>                              |
| 卫式                   | 指定なし V                                                         | 乗車定員               | 指定なし V                                            | E                              | 11年は0 ▼<br>指定なし ▼                             |
| 年式                   | 指定なし 🗸 ~ 指定なし 🗸                                                | 統載重量               | λε ~λε                                            | カラーNo.                         |                                               |
| ±45,95∰              | 60 ,000 ~ 100 ,000 (Okm Omiles)                                | 評価点                | 指定なし 🗸 ~ 指定なし 🗸                                   | 装備                             |                                               |
| ALE I J UICALE       | 走行不明を含まない                                                      | ハンドル               | 指定なし 🗸 <b>駆動 方式</b> 指定なし                          | ✓                              |                                               |
| 車種名<br>(フリーフート)      |                                                                | 外車                 |                                                   | 特殊車輌                           | 福祉車輛放送宣伝<br>キャンピング □その他                       |
| 車輌一<br>車輌一覧          | 5000000000000000000000000000000000000                          | 型式別一覧              | 覧   一括入札    リスト印刷   「ダウン                          | <u>ロード</u> クリオ <u>一</u> 週<br>0 | 去の検索条件── ∨ [検索条件の保存。<br>チェックした 車輌をマイリスト登録     |
|                      |                                                                | <u>ドア形状</u><br>損気量 | <u>ま行距離 評価 内外 スタート価格</u> 成<br>変査期限 外装色 ワップラ希望価格 応 |                                | 装備(純正春色外品橙色不明緑色) アパセス<br>(保・取・1オーナー含む) 数 7/1/ |
| 20108<br>7<br>S<br>I | <sup>9</sup> ウス<br>10thアニパーサリー<br>デ <sup>ネ</sup> パョン           | 5 SD<br>1500       | 83,655 km 3.5 C 1,000<br>パール                      | 2019/06/12<br>未せり              | PS0857E <sup>AC</sup><br>PWAWAB 2             |
| 50019<br>50019<br>S  | אלי H 21/09 DAT<br>ערשיי איז איז איז איז איז איז איז איז איז א | 5 SD<br>1800       | 73,200 km 4 C C 0<br>H32/10/31 レッド                | 2019/06/12<br>未せり              | PS ABS TV AB                                  |

#### 「出品車輌検索」選択 (1) ⇒出品車輌を条件で 絞り込み可能 2条件入力 ③「車輌一覧」ボタン押下 ⇒検索結果表示 **④一覧より出品番号または** 車輌画像を選択 ⇒車輌詳細画面表示 ※お気に入り登録 マイリストにチェック後、 「マイリスト登録」ボタン 押下。登録した車輌は、 マイリスト表示画面にて 確認可能

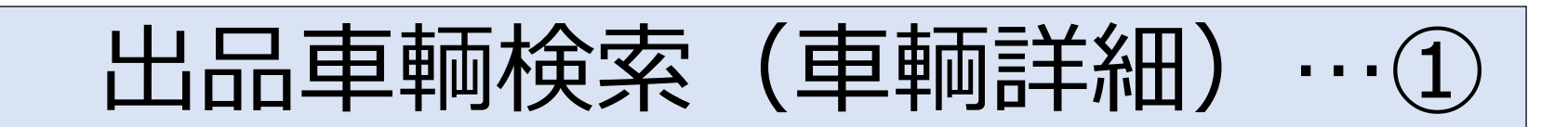

| <mark>出品車輌検</mark><br><sup>メニュー</sup>                                                                                                    | 索(車<br>~                                                                                                    | <b>輌詳細)</b>                      |                      |                                                                                                    |                                                                                      |                     |                                                                                 | 会員番号 <b>:</b>                                     | 会                                          | <mark>員名:株式会社</mark> ベ<br>相場検索 <mark>English</mark> | イオー <b>ク様</b><br>ログアウト | ^ |
|----------------------------------------------------------------------------------------------------|----------------------------------------------------------------------------------------------------|----------------------------------|----------------------|----------------------------------------------------------------------------------------------------|--------------------------------------------------------------------------------------|---------------------|---------------------------------------------------------------------------------|---------------------------------------------------|--------------------------------------------|-----------------------------------------------------|------------------------|---|
| 開催番号                                                                                                    | 出品番号                                                                                                    | <b>出品ブロック</b><br>売切りブロック         | <b>配置場所</b><br>ベイヤード | キーロック                                                                                                    | <b>出品状況</b><br>せり済み                                                                  | 世<br>予定/実績<br>10:00 | <b>状況</b><br>流礼                                                                 | <mark>スタート価格</mark><br>60,000円                    | <b>最終</b><br>応礼価格<br>0円                    | <b>リンプラ状況</b><br>リンプラ希望価格<br>出品中<br>80.000円         | <b>評 0</b><br>●●● 内外   |   |
| <ul> <li>車輌情報</li> <li>車輌信</li> <li>グレード</li> <li>年式</li> <li>燃料</li> <li>排気量</li> <li>型式</li> <li>駆動方式</li> <li>ドア形状(定員)</li> <li>シアト・ハンドル</li> <li>走行距離</li> <li>外装色(カラーNb.)</li> <li>車歴</li> <li>検査期限</li> <li>登録Nb.</li> <li>名変期限</li> <li>リサイクル券</li> <li>車台番号</li> <li>型式指定番号</li> <li>型式指定番号</li> <li>型式指定番号</li> <li>型式指定番号</li> <li>認元</li> <li>装備(純正書色</li> <li>(純正書色</li> <li>(純正書色</li> <li>(純正書色</li> <li>(純正書色</li> <li>(純正書色</li> <li>(純正書色</li> <li>(純正書色</li> <li>(純正書色</li> <li>(純正書色</li> <li>(純正書色</li> <li>(前)</li> <li>(純正書色</li> <li>(純正書色</li> <li>(初)</li> <li>(初)</li> <li>(初)</li> <li>(初)</li> <li>(初)</li> <li>(初)</li> <li>(初)</li> <li>(初)</li> <li>(初)</li> <li>(初)</li> <li>(初)</li> <li>(初)</li> <li>(初)</li> <li>(初)</li> <li>(秋)</li> <li>(秋)<th>/7<br/>X Vセレクション<br/>H16/06<br/>ガンリン<br/>2000cc<br/>TA - AZR60<br/>FF<br/>5 W (8人)<br/>CAT<br/>98,545 km<br/>たシク(3Q1)<br/>自家用<br/>有(12830円)<br/>長さ 456cm<br/>PS nts AC<br/>PM AB</th><th>G<br/>「<br/>「<br/>「<br/>幅168cm 高さ185</th><th>cm</th><th>3         A3           A2         3           A1         B2           B2         A2           3         A1           B2         A2           3         A2           3         A3</th><th></th><th></th><th>A2<br/>A2<br/>A2<br/>A2<br/>A2<br/>A2<br/>A2<br/>A2<br/>A2<br/>A2<br/>A2<br/>A2<br/>A2<br/>A</th><th></th><th></th><th>は、<br/>大司は<br/>こちら<br/>内接 内接(逆) 合</th><th></th><th></th></li></ul> | /7<br>X Vセレクション<br>H16/06<br>ガンリン<br>2000cc<br>TA - AZR60<br>FF<br>5 W (8人)<br>CAT<br>98,545 km<br>たシク(3Q1)<br>自家用<br>有(12830円)<br>長さ 456cm<br>PS nts AC<br>PM AB | G<br>「<br>「<br>「<br>幅168cm 高さ185 | cm                   | 3         A3           A2         3           A1         B2           B2         A2           3         A1           B2         A2           3         A2           3         A3                                                                                                    |                                                                                      |                     | A2<br>A2<br>A2<br>A2<br>A2<br>A2<br>A2<br>A2<br>A2<br>A2<br>A2<br>A2<br>A2<br>A |                                                   |                                            | は、<br>大司は<br>こちら<br>内接 内接(逆) 合                      |                        |   |
| 車輌説明                                                                                                    | 書を印                                                                                                    | 同する場                             |                      | 記事項(<br>)<br>まって、<br>かって、<br>かって、<br>かって、<br>かって、<br>かって、<br>かって、<br>かって、<br>かって、<br>かって、<br>かって、<br>かって、<br>かって、<br>かって、<br>やって、<br>やっ<br>やっ<br>やっ<br>やって、<br>やっ<br>やっ<br>やっ<br>やっ<br>やっ<br>やっ<br>やっ<br>やっ<br>やっ<br>やっ | <ul> <li>セールスボーク穴</li> <li>欠穴</li> <li>ル××</li> <li>ースライドドン</li> <li>検査員)</li> </ul> | <b>())</b><br>7     |                                                                                 | <ul> <li>         ・         ・         ・</li></ul> | 報<br>☆価格<br>ぷた。<br>ごに携帯電話番号<br>↓<br>□ セリ後「 | ,000円<br>などを入力してください<br>フンプラ                        | 。)                     |   |

出品車輌検索(車輌一覧) 画面等から車輌詳細画面を 表示可能

車輌の出品状況に応じて 「入札情報」 「商談申込み情報」 「ワンプラ落札ボタン」 が表示される

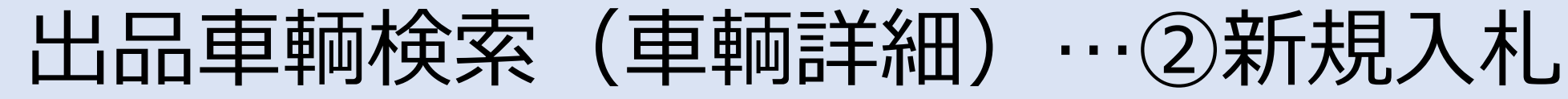

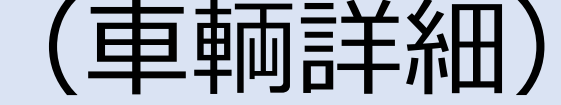

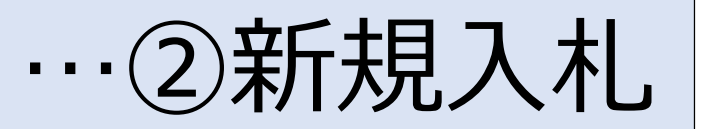

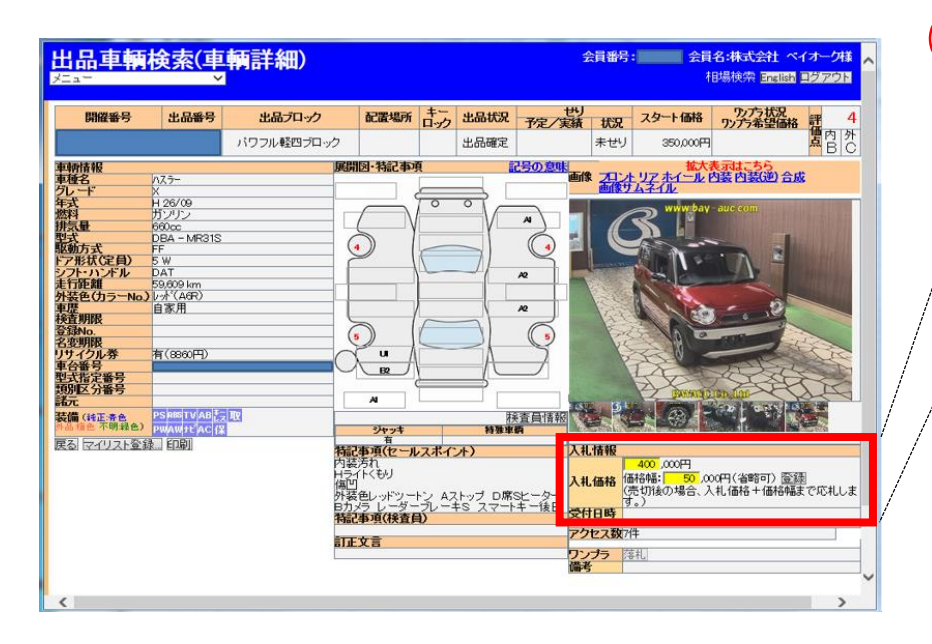

|                   | Ŷ                      | 5           |      |               |        |                |                            | 1           | 由弱快深 English              | ロクアウト                                  |
|-------------------|------------------------|-------------|------|---------------|--------|----------------|----------------------------|-------------|---------------------------|----------------------------------------|
| 開催番号              | 出品番号                   | 出品ブロック      | 配置場所 | キーロック         | 出品状況   | セリ<br>予定/実績 状況 | スタート価格                     | 入札価格        | ワンプラ状況<br>ワンプラ希望価格        | <b>#</b> 4                             |
|                   |                        | パワフル軽四ブロック  |      |               | 出品確定   | 未せり            | 350,000円                   | 400,000円    |                           | 「日日日日日日日日日日日日日日日日日日日日日日日日日日日日日日日日日日日日日 |
| 情報                |                        |             | 展    | 開図·特          | 記事項    | 記号の意           |                            | 拡大          | 表示はこちら、                   |                                        |
| 8<br>K"           | 125-                   |             |      |               |        |                | 画像サム                       | ネル          |                           | <u>18</u>                              |
|                   | H 26/09                |             |      | _             | 50     |                |                            | www.hav     | aue com                   |                                        |
|                   | ガソリン                   |             |      | 1             | N      | V A V          |                            | 2 1         |                           | MARCH AN                               |
| e                 | DBA - MR3              | 315         |      | 0             | - Y    | 10             |                            |             | ALL DESCRIPTION OF        | 1123.611                               |
| 玩                 | FF                     |             |      | •             | 10     |                |                            | 1.0         | -                         | A PARTY I                              |
| (KCE目)            | 5 W                    |             |      | <u> </u>      | 1      |                | - unit of                  | 10.11 2     |                           | THE PARTY OF                           |
| Ea                | 59,609 km              |             |      |               | - 1-   | R2             |                            | 301         |                           | 1000                                   |
| き(カラーNo)          | 1.1 (A6R)              |             |      |               |        |                |                            |             |                           |                                        |
| II REP.           | 自家用                    |             |      | L             |        | 12             |                            | 20          | 1 - will                  |                                        |
| nex<br>lo         |                        |             |      | 0             | F      |                |                            |             | 0                         | -                                      |
| 明眼                |                        |             |      | 5             |        |                | VE                         | 19/0        | A REAL PROPERTY.          | 2                                      |
| クル券               | 有(8860円)               | )           |      | J_U           | 1      | A2             |                            | <u> </u>    | Contraction of the second | SIC                                    |
| ドラ<br>ド字新号        | _                      |             |      | B             | 2      | $\sim$         | 1                          | AL          | ANG                       | 5                                      |
| 之分番号              |                        |             |      |               |        | ^              |                            | RANNER      | Tan Lon                   | JK                                     |
|                   | WEDER SCHOOL SALES SHE |             |      | A             | _      |                | TOIL ISLUE                 | I MARCON IN |                           |                                        |
| (特正:齐色            | PSRETVA                | Btz II      |      |               |        | 接責員情報          |                            |             |                           | 1                                      |
| Linear and Falsar | PWAWTCA                | Ca Propil   |      | স             | マキ     | 特殊車輌           | Construction of the second | CN second   | Contract Million of the   | 200103                                 |
| の同事動の大事           | 朝日マイリストラ               | (4年) 日19841 | 將    | 記事項(          | セールスボー | (ント)           | 入礼情報                       |             |                           |                                        |
|                   |                        |             | 内    | (装汚れ)         |        | 100.000        | 入礼価格                       | 40          | 0,000<br>IS#3 '50,000     |                                        |
|                   |                        |             | 傳    | 24 r C む      | 9      |                | sunst                      | 20          | 19/06/18 15:01            |                                        |
|                   |                        |             | 外    | 装色レッ          | ドットント  | ストップ D席Sヒーター   | DCJ/1104                   | TV:         | 淘まこちら→取消                  |                                        |
|                   |                        |             | 日料   | カメラ レ<br>記事項( | 検査員)   | -+5 /7-1+-16   | アクセス数                      | 9倍          | ŧ                         |                                        |
|                   |                        |             |      | FVE           |        |                | ワンプラ                       | 14          | 机                         |                                        |

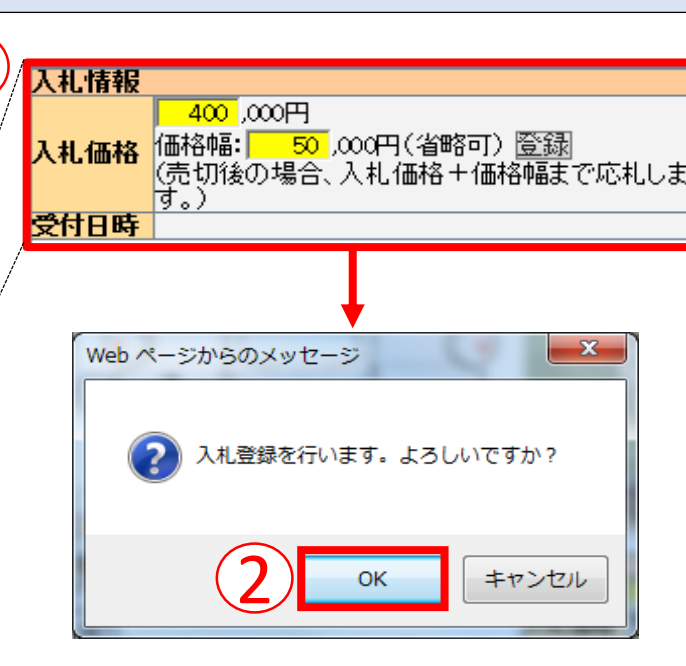

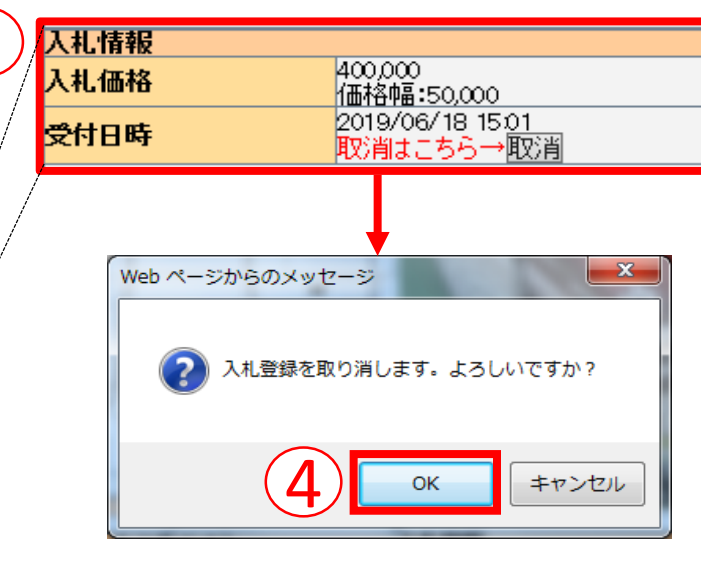

①入札価格を入力し、 「登録」ボタン押下 ⇒確認画面表示 ※価格幅(任意入力): 売切り後の場合、 入札価格+価格幅まで応札を行う 2間違いがなければ 「OK|ボタン押下 ③入札後は、入札価格・受付日時・ 「取消」ボタンが表示される。 また、自社入札車輌一覧画面より、 入札価格の変更が可能 ※入札を取り消す場合 ③「取消」ボタン押下 ⇒確認画面表示 ④間違いがなければ 「OK」ボタン押下

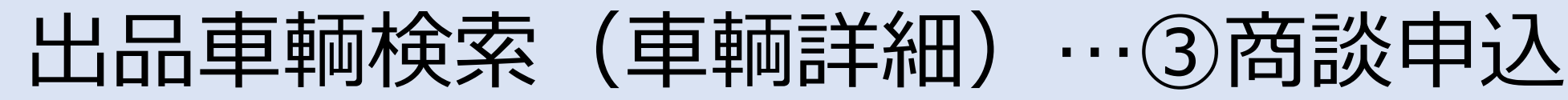

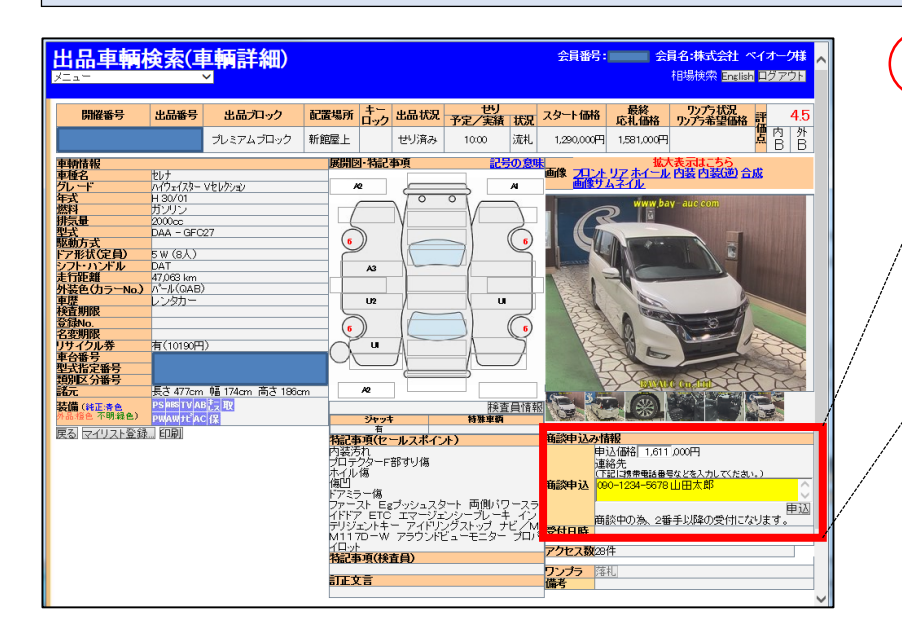

商談申込後

| 商談申込み情   | 報                                    |   |
|----------|--------------------------------------|---|
| 商談申込価格   | 1.611,000円 迄<br>商談中の為、2番手以降の受付になります。 |   |
| 受付日時     | 2019/06/19 10:26                     | N |
| ※せり後 10分 | 間は最終応札店に権利があります。                     |   |

※商談は、最終車セリ後30分まで受付。 また、せり後10分間は最終応札店に 優先権あり。

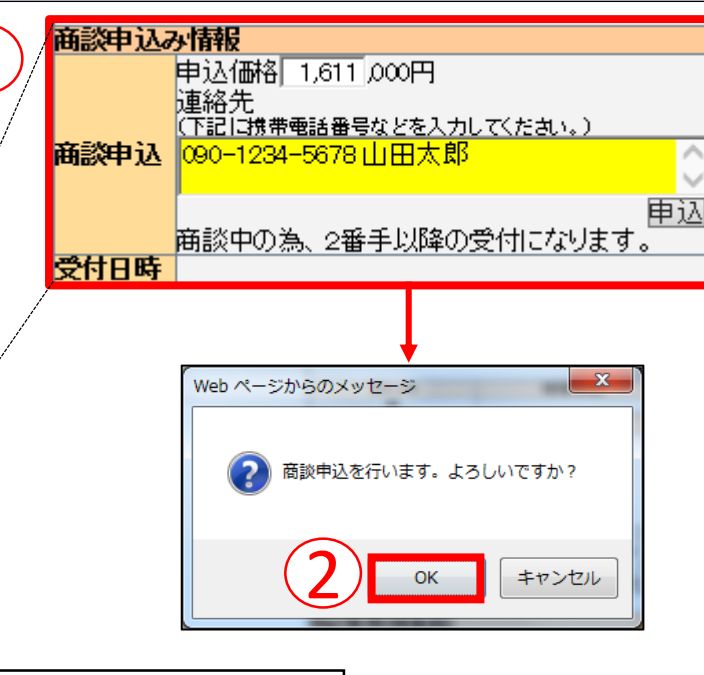

商談成立時

| 2019/06/19 10:26 |
|------------------|
|                  |

| 商談不成式      | Z時                             |
|------------|--------------------------------|
| 商談申込み情報    |                                |
| 商談申込価格     | 1,611,000円 迄<br>商談は不成立こ終わりました。 |
| 受付日時       | 2019/06/19 10:26               |
| ※せり後、10分間は | 最終応札店に権利があります。                 |

**① 商談申込価格、連絡先(電話** 番号・担当者名等)を入力し、 「申込」ボタン押下 ⇒確認画面表示 2間違いがなければ 「OK」ボタン押下 ⇒申込後、商談担当者より 順次連絡させていただきます。 ※商談申込の取消し・落札店 変更・落札キャンセルは不可 商談申込価格 ・応札あり

- ⇒ 最終応札価格+3万円~
- ・応札なし

```
⇒ スタート価格+3万円~
```

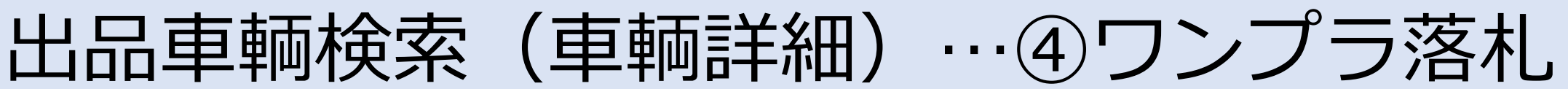

| 開催番号                                      | 出品番号                 | 出品ブロック      | 配置場所     | キーロック                | 出品状況             | 世月 予定/実績     | 状況       | スタート価格                   | 最終<br>応礼価格             | ワンプラ状況<br>ワンプラ希望値<br>出品中 | <mark>禘 評 0</mark><br>□ 内 外 |     | 落              | 札    |
|-------------------------------------------|----------------------|-------------|----------|----------------------|------------------|--------------|----------|--------------------------|------------------------|--------------------------|-----------------------------|-----|----------------|------|
| <b>市市工作主力</b>                             |                      | 50999フロック   |          | 异胆明素]。 彬             | モリ府の             | 10:00        |          |                          |                        | 80,000円                  |                             |     | ⇒ワ             | ン    |
| 判別所報<br>車種名<br>ジレード                       | ノア                   |             | 6        |                      |                  |              | A2       |                          | <u>リア ホイール</u><br>ムネイル | 内裝内装(逆)                  | 合成                          |     |                |      |
| 成<br>一一一一一一一一一一一一一一一一一一一一一一一一一一一一一一一一一一一一 | H16/06<br>ガンリン       |             |          | <u> </u>             |                  |              |          |                          | www,ba                 | y-auc.com                |                             |     | 2間             | 違    |
| 版量                                        | 2000cc<br>TA - AZR60 | G           |          | A2                   | —γ_              | Υ,           | 2        |                          | 2                      | and the life             | L. Marshire                 |     |                |      |
| 区動方式<br>・ア形状(定員)                          | FF<br>5 W (8人)       |             |          | 3                    |                  |              | 3        |                          | IR                     |                          | Million                     |     |                |      |
| シフト・ハンドル<br>封行距離                          | CAT<br>98,545 km     |             |          | B2                   |                  | A2           |          |                          | <b>1</b>               |                          | A Strength                  |     |                |      |
| 外装色(刀フーNb.)<br>車歴<br>除本期間                 | E 199(3Q1)<br>自家用    |             |          |                      | 2                | A2U          | 1        |                          |                        |                          | 5                           |     | ワンプラ           | イス   |
| A 空車制成<br>名変車服<br>名変車服                    |                      |             |          | 3                    |                  |              | 3        |                          | A S                    | JAN -                    |                             |     | ワンプライス         |      |
| リサイクル券 車台番号                               | 有(12830円             | )           | (        | Ţ                    |                  | JIXX A3      | 7        |                          | AL                     |                          | 335                         |     | 落札車輛           | 権認   |
| 型式指定番号<br>類別区分番号                          |                      |             |          |                      |                  |              |          |                          | TRACMAN                | C On Jul                 | ACC -                       |     | 出品書号           |      |
| 諸元<br>装備(純正書色                             | 長さ 456cm<br>PS ABSAC | 幅169cm 高さ18 | 5cm      | A2                   |                  | ×            | 2<br>冒悟報 |                          |                        | Barthad                  | IRCE                        |     |                |      |
| 外品橙色不明緑色)<br>戻る 前車輌 次車輛                   | PWAB<br>EDRI         |             |          | ý.                   | <b>ヤッキ</b><br>有  | 特殊車輌         |          |                          |                        |                          |                             |     |                |      |
|                                           |                      |             | <b>₽</b> | 記事項                  | (セールスボ・<br>+ ターウ | <i>ተ</i> ንት) |          | 部分中込め頂                   | <b>発版</b><br>入価格       | ,000円                    |                             |     | -              |      |
|                                           |                      |             |          | ケーティオ<br>ベンバーラ<br>复印 | ZV               |              | ī        | 龍沙中込                     | 浴先<br>記に携帯電話番号         | 号などを入力してくだ               | さい。)                        |     |                |      |
|                                           |                      |             |          | ロンドバネ<br>マフロアXX      | ыхх<br>×         |              |          |                          |                        |                          | 日辺                          |     |                |      |
|                                           |                      |             | i<br>H   | ユーザー<br>HD           |                  |              | 1        | 受付日時                     |                        |                          |                             |     |                |      |
|                                           |                      |             |          | ェリアハン<br>マット<br>ベイザー | 7-29155          | y            |          | アクセス数15件                 | 4<br>H                 |                          |                             |     | メーカー<br>車種     | F39  |
|                                           |                      |             | 4        | 記事項                  | (検査員)            |              |          | ノノノフ piá4<br><b>備考 第</b> | ロセル後                   | フンブラ                     |                             |     | ジレード<br>駆動方式   | 00   |
|                                           |                      |             |          | <b>T正文言</b>          | •                |              |          | 1                        |                        |                          |                             | ~   | ワンプライス<br>希望価格 |      |
| <                                         |                      |             |          |                      |                  |              |          |                          | _                      |                          | >                           |     | 年式<br>走行距離     |      |
|                                           |                      |             |          |                      |                  |              |          |                          |                        |                          |                             |     | 請供量            |      |
|                                           |                      |             |          |                      |                  |              |          |                          |                        |                          |                             | (2) | この車輛を決         | 客札しる |
|                                           |                      |             |          |                      |                  |              |          |                          |                        |                          |                             |     | au             |      |

①ワンプラ状況を確認し、
 落札する場合は「落札」ボタン押下
 ⇒ワンプライス(落札車輌確認画面)表示
 ②間違いがなければ「はい」ボタン押下

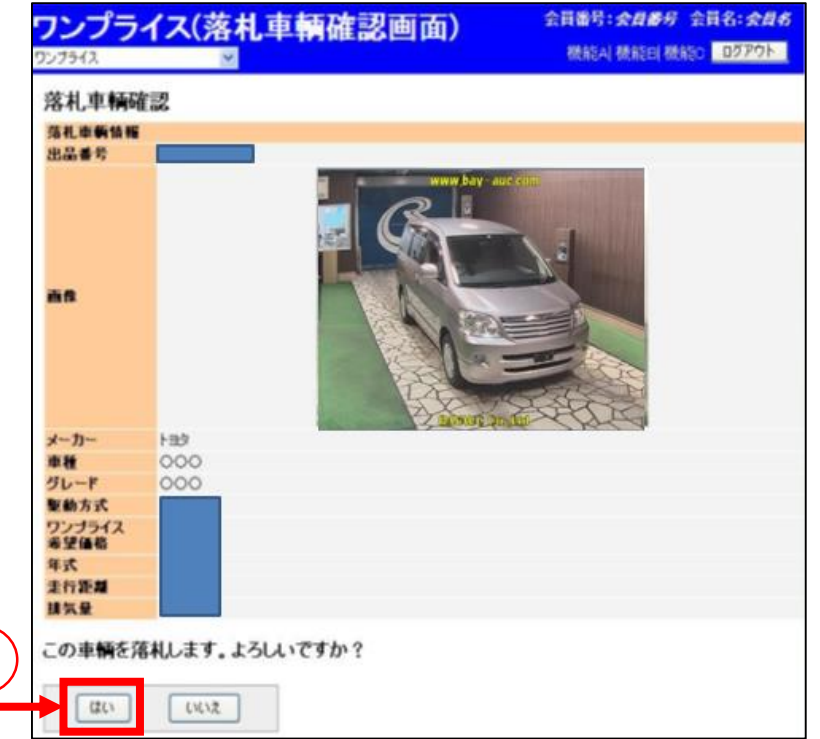

出品車輌検索(車輌詳細)…⑤360度画像

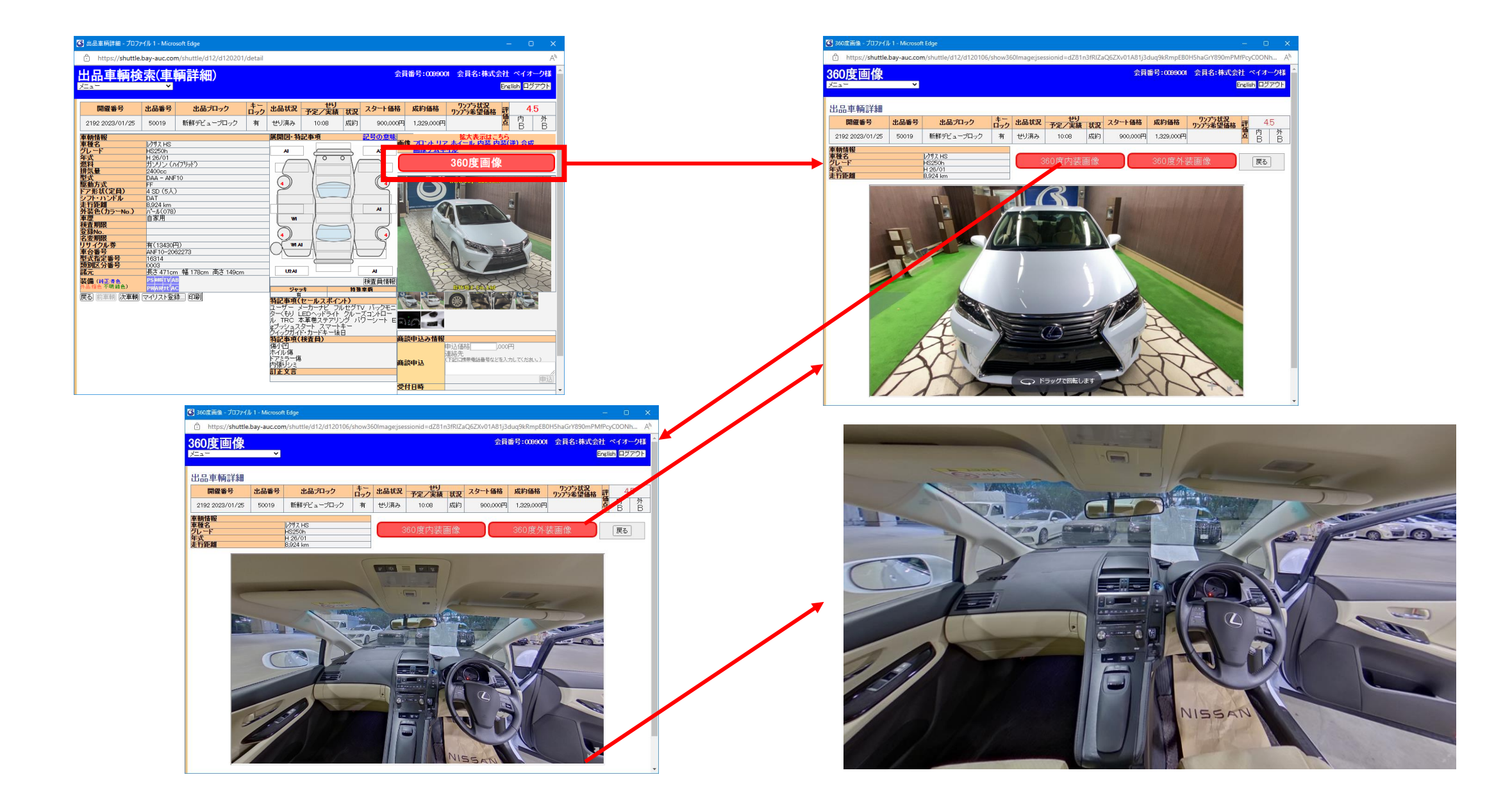

#### 自社出品車輌一覧…①価格変更

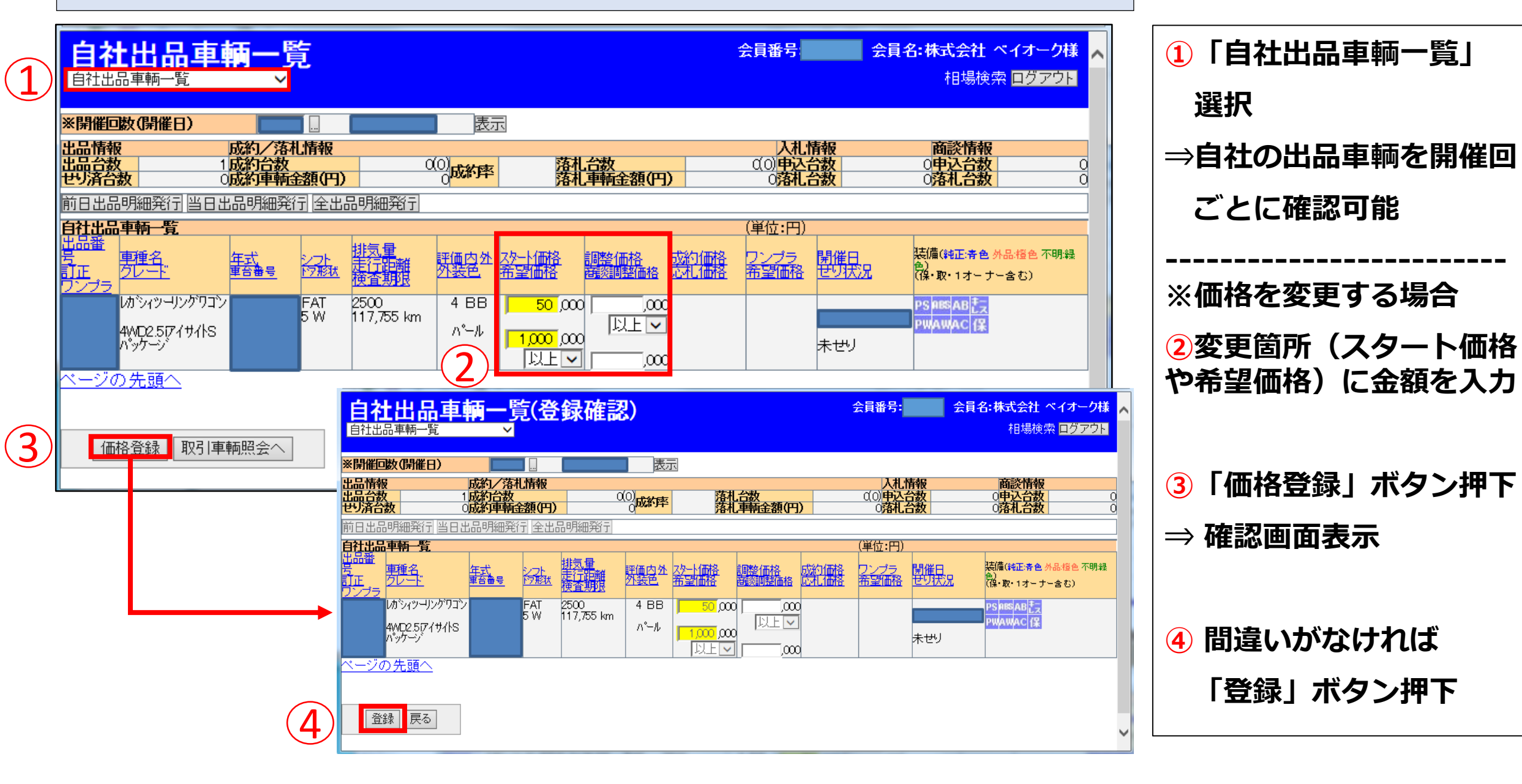

#### 自社出品車輌一覧…②出品明細発行

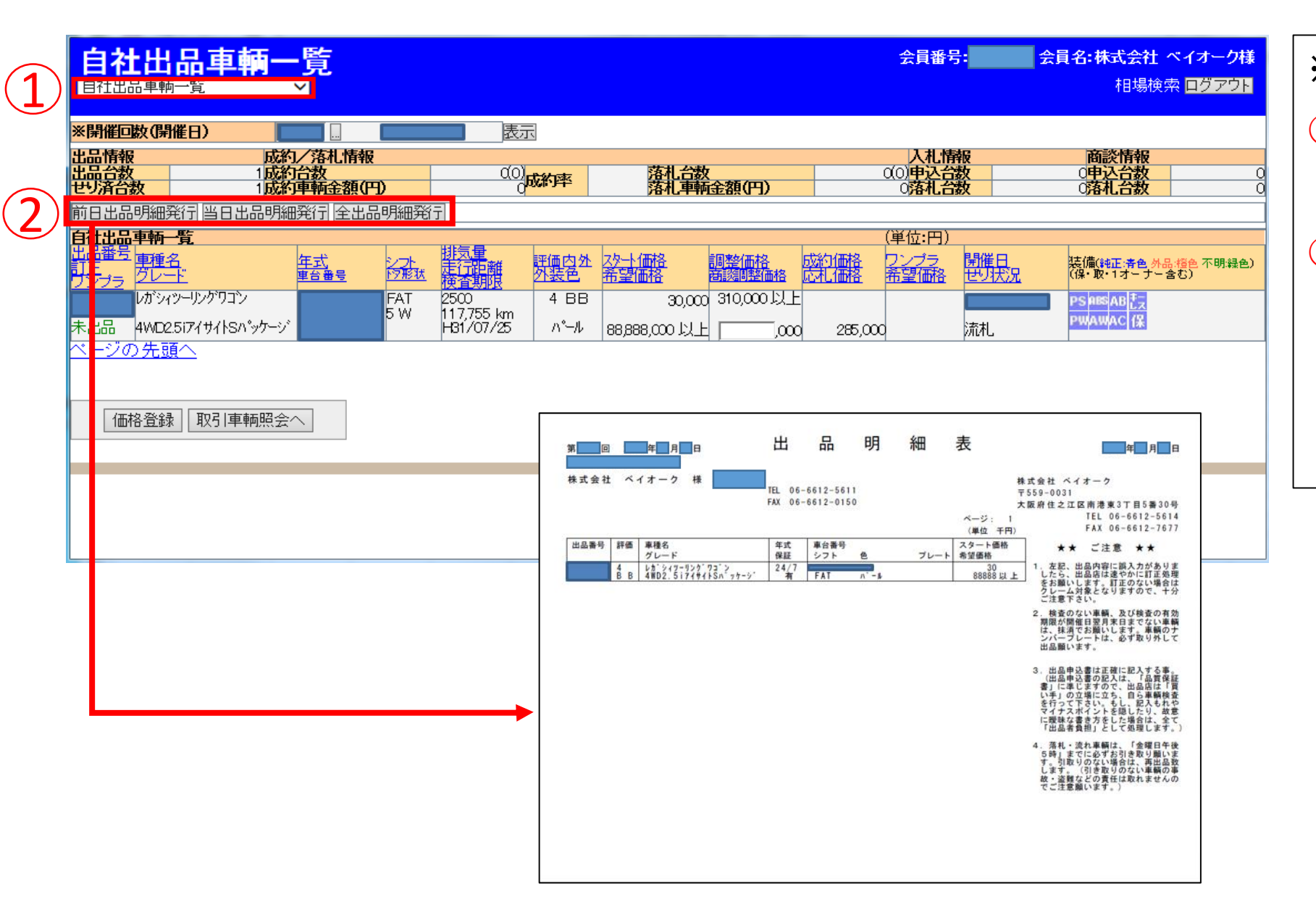

※出品明細表を発行する場合 ①「自社出品車輌一覧」選択

②「出品明細発行」ボタン押下 (指定した開催回において、 前日・当日・全出品分を 選択可能)

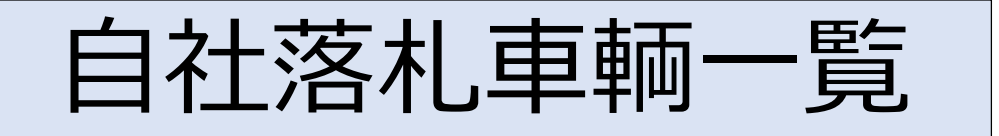

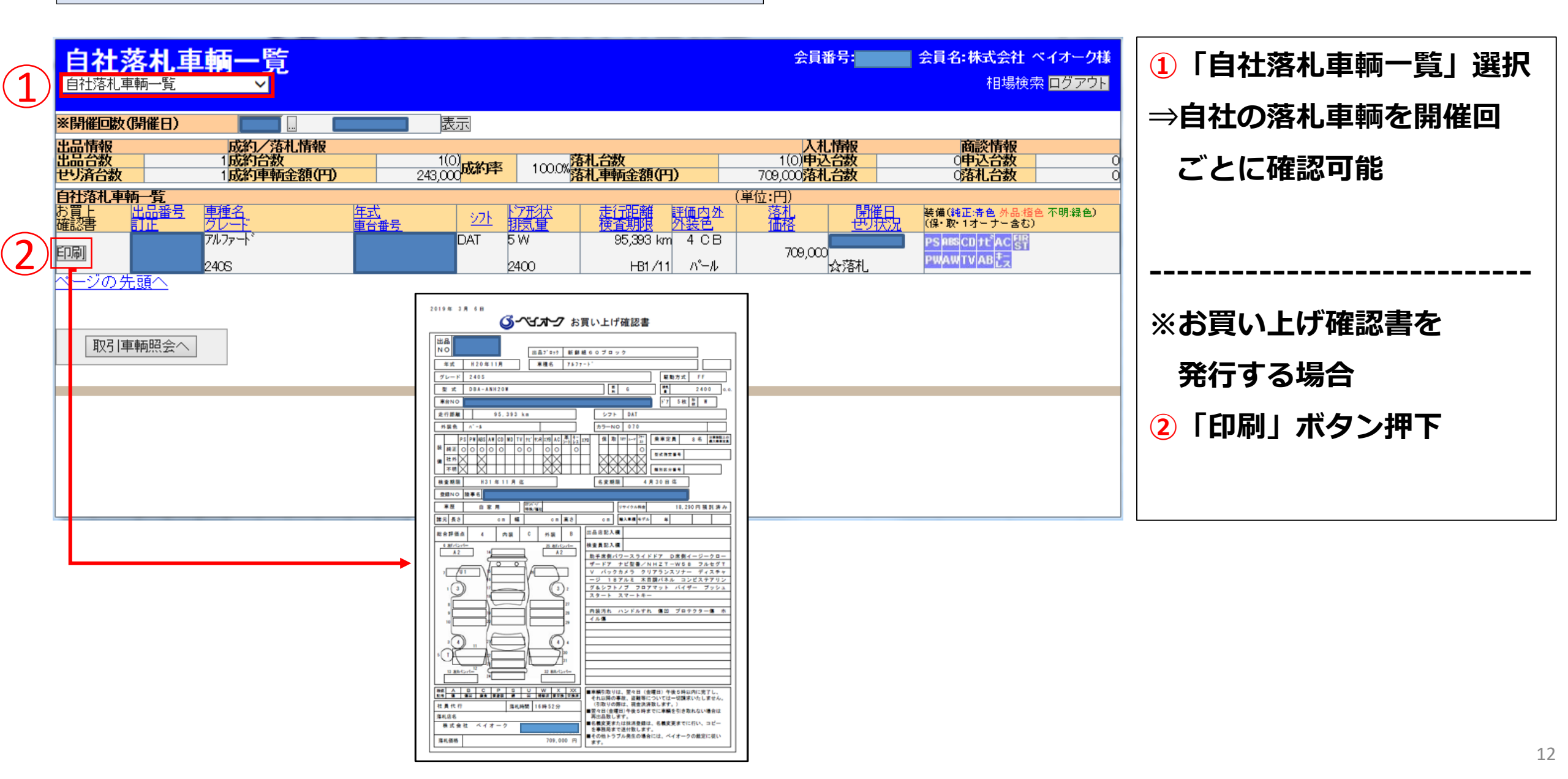

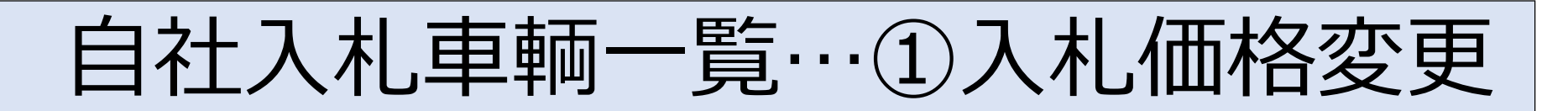

|   |                                       | 九車報                                             | 一覧                                                      |                                              |                                   |                                                                       |                                                  |                                   | 会員番号:                                  | 会員        | 名:株式会社 ベイオー<br>相場検索 ログマ                           | ク様                 | ①「自社入札車輌一覧」選択                 |
|---|---------------------------------------|-------------------------------------------------|---------------------------------------------------------|----------------------------------------------|-----------------------------------|-----------------------------------------------------------------------|--------------------------------------------------|-----------------------------------|----------------------------------------|-----------|---------------------------------------------------|--------------------|-------------------------------|
|   |                                       | 催日)                                             |                                                         |                                              | 表示                                |                                                                       |                                                  |                                   |                                        |           |                                                   |                    | ⇒自社の入札車輌一覧                    |
|   | 出品情報<br>出品台数<br>世J済台数                 |                                                 | 成約/落札情報<br>0成約台数<br>0成約車輛金額(円                           | >                                            | 0(0)<br>0 <mark>成約率</mark>        |                                                                       | 数<br>輌金額(円)                                      | 0                                 | 入札情報<br>(○)申込台数<br>○ <mark>落札台数</mark> |           | <ul> <li>         ・         ・         ・</li></ul> | 0                  | (入札価格等)を確認し、                  |
|   | 新規入札申込<br>自社入札車輛<br>入札 出品番号<br>取消 111 | - <b>覧</b><br>                                  | 世り状況に<br><u> 年式</u><br><u> 年前番号</u>                     | ☆が付いているも<br>2 <u>2ト 17形状</u>                 | のは、自社が落料                          | した車輌です。<br><u>評価内外</u><br><u>スタート</u>                                 | —————————————————————————————————————            |                                   | (単位:円)<br>応 <u>料</u> 購<br>価格 ゼ         | 曜日<br>り状況 | <b>き備〔純正:青色</b> 外品:橙色 不明:<br>保• 取• 1オーナー含む〕       | 禄色)                | 変更・取消可能                       |
|   | 取消 取消                                 | ロフッコン<br>PZターホ <sup>®</sup><br>カローラフィール<br>1.8S | H 18709                                                 | 680<br>FAT 5 W<br>1800                       | H31/10/0<br>23,649 kn<br>H32/11/2 | n 400<br>6 ブラック<br>n 35BB<br>7 ブラック                                   | 0 200 /<br>30 /<br>30,000 350 /                  |                                   | *                                      | 번<br>컨    | PS ABSAC 取<br>PWAB<br>たっぷっ<br>PS ABSAC<br>PWAB 保  |                    |                               |
|   | ベージの先頭                                |                                                 |                                                         |                                              |                                   |                                                                       |                                                  |                                   | (注)売切後の                                | D場合、入札伯   | 西格+価格幅まで応札し                                       | ます。                | ※入札価格を変更する場合                  |
| 3 | 入札情報                                  | ҈→括変更                                           | 図目車輌照会へ                                                 |                                              |                                   |                                                                       |                                                  |                                   |                                        |           |                                                   |                    | 2変更する入札価格・価格幅<br>(任意入力)に金額を入力 |
|   |                                       |                                                 | 自社入                                                     | <mark>北車輌一</mark> 賢<br><sup>覧</sup> ∽        | (入札情報                             | 设一括変更得                                                                | 確認)                                              |                                   | <u>A</u>                               | 員番号:      | ■ <b>会員名:株式会社 べイオ</b><br>相場検索 <mark>■グ</mark>     | - <b>ク様</b><br>アウト | ③「入札情報一括変更」                   |
|   |                                       |                                                 | 以下の車輌の入<br>よろしければ、「<br><mark>※開催回数(開催日</mark>           | 札情報を変更します<br>変更」ボタンを押して<br>第                 | す。<br>べださい。<br>回通常AA              |                                                                       |                                                  |                                   |                                        |           |                                                   |                    | ボタン押下                         |
|   |                                       |                                                 | <b>自社入札車新一覧</b><br>出品重号 連種<br>訂正 750-<br>173/1<br>PZ\$- | 2. <u>年式</u><br>す <u>単合</u><br>ワコン H 18<br>ポ | 88 <del>5</del> AC<br>709 DAT     | <mark>ドア形状 走行距离<br/>排気量 検査期的<br/>5 W 64,506 kr<br/>660 H31/10/</mark> | 新生産の生ません アラック アラック アラック アラック アラック アラック アラック アラック | <u>ート<br/>価格幅</u><br>0 2000<br>30 | 成約<br>価格<br>000円<br>000円               |           | 法備(純正言色が品信色の明<br>の<br>PS AIRSAC 取<br>PWAB<br>たこま、 | 緑色)                | ⇒ 確認画面表示                      |
|   |                                       |                                                 | mーラ<br>1.8S<br>ページの先頭へ                                  | 77 −11/3 <sup>~</sup> H 28                   | /11 FAT                           | 5 W 23,649 kr<br>1800 H32/11/                                         | n 3.5 B B<br>27 ア <sup>・</sup> ラック               | 30,000 350                        | .000円<br>円000円                         | 未せり       | PS ABSAC<br>PWAB 保                                |                    | ④ 回達いかなりれば<br>「変更」ボタン押下       |
|   |                                       |                                                 | 戻る変現                                                    |                                              |                                   |                                                                       |                                                  |                                   | (注                                     | :)売切後の場合、 | 入札価格+価格幅まで応札                                      | します。               | 1-                            |

#### 自社入札車輌一覧…②入札取消

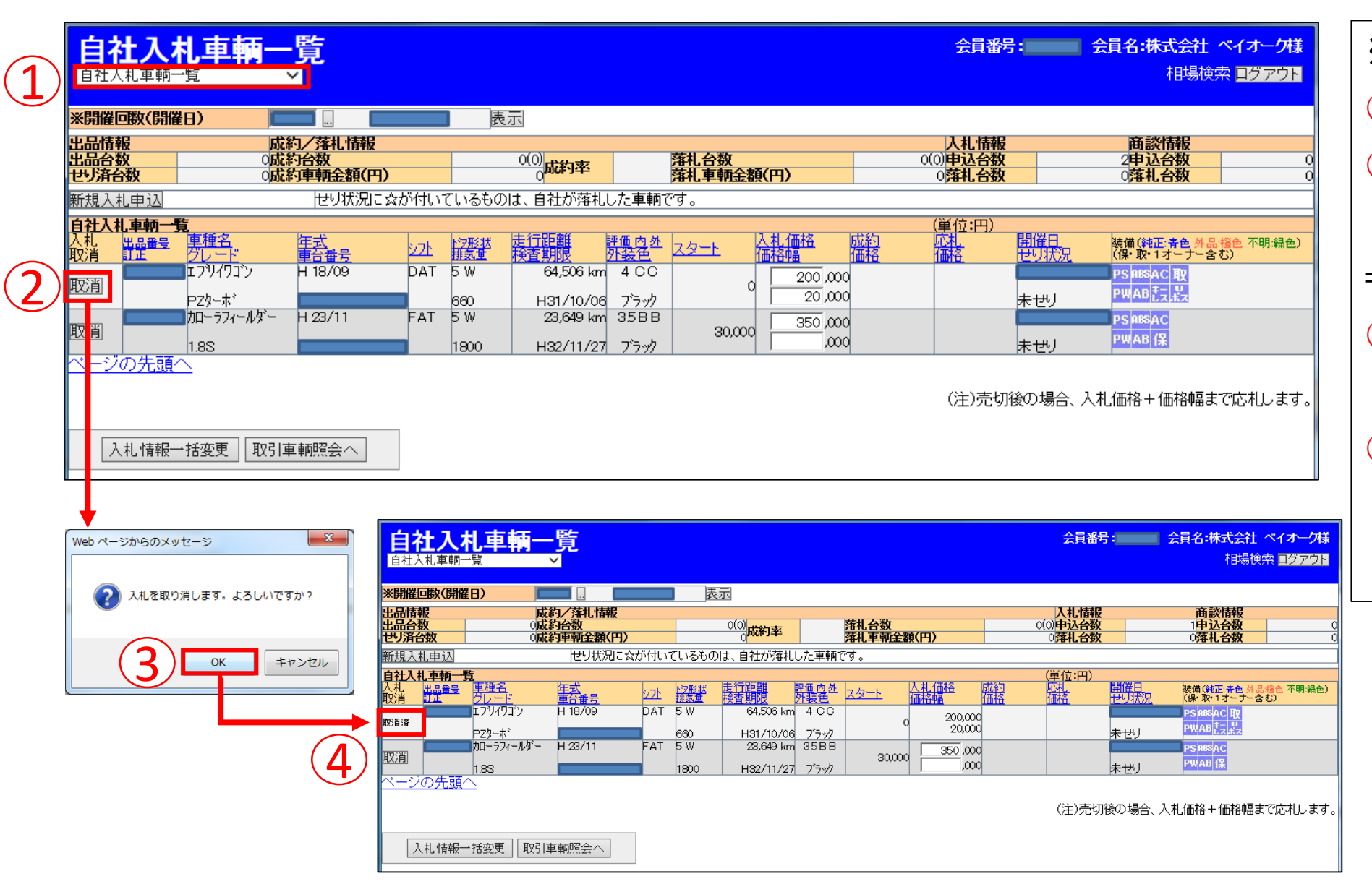

※入札を取り消す場合 「自社入札車輌一覧」選択 (1) 2入札を取り消す車輌欄の 「取消」ボタン押下 ⇒確認画面表示 ③取消を実行する場合、 「OK」ボタン押下 「取消」 ④取消実行後は、 ボタンのあった箇所に 「取消済」と表示される

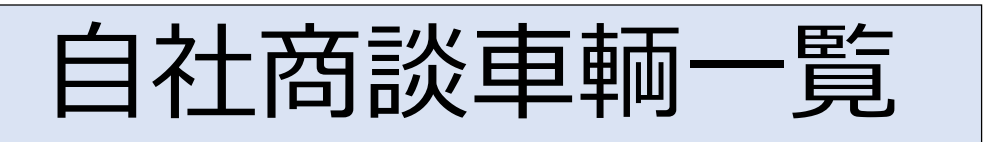

| 自社商談車                           | 輌一覧<br>✓                      |                 |                       |                         |             | 会                     | <b>[番号:</b>                  | 会員名:株式会社<br>相場検索                       | ベイオーク様<br>森 ヨグアウト |
|---------------------------------|-------------------------------|-----------------|-----------------------|-------------------------|-------------|-----------------------|------------------------------|----------------------------------------|-------------------|
| ※開催回数(開催日)                      |                               |                 | 表示                    |                         |             |                       |                              |                                        |                   |
| 出品情報<br>出品台数<br>世リ済台数           | 成約/落札情報<br>1成約台数<br>0成約車輛金額(P | 9)              | 0(0)<br>0( <b>成約率</b> | 落礼台数<br>落礼車輛全           | <b>額(円)</b> | 入札<br>0(0)申込<br>0落礼   | 情報<br>:台数<br>:台数             | 商談情報<br>0申込合数<br>0落礼合数                 | 1                 |
| 新規商談申込                          | セリ状況に                         | こ☆が付いているも       | のは、自社が落株              | しした車輌です。                |             |                       |                              |                                        |                   |
| 自社商談車朝一覧<br>出品番号 車種名<br>訂正 クレード | 年 <u>式</u><br>車台番号            | 27上 12形状        | 走行距離<br>検査期限          | 評価内外<br><u>外装色</u> スタート | 商設申込価格      | (単位:)<br>成約 応<br>価格 価 | 円)<br>札 開催日<br>格 <u>セリ状況</u> | 装備(MEE:清色 外品<br>(得・取・1オーナー含)           | ·檀色 不明:緑色)<br>L)  |
| セレナ<br>ハイウェイスター V               | H 30/01<br>ชมวัวลว            | DAT 5 W<br>2000 | 47,063 km             | 4.5BB<br>1,290,00       | 0 1,611,000 | 1,5                   | 81,000<br><mark>商談中</mark>   | PSPBSTVAB<br>PWAW ft <sup>®</sup> AC 保 | 2                 |
| <u>ページの先頭へ</u><br>取引車輛照会へ       |                               |                 |                       |                         |             |                       |                              |                                        |                   |

1 「自社商談車輌一覧」選択

(1

- ⇒自社の商談車輌一覧(商談申込価格等)を確認可能
  - せり状況には、状態に応じて「商談中」「☆商談落札」 「成約」 「流札」のいずれかが表示される

※ せり状況に☆が付いているものは、自社が落札した車輌

取引車輌照会(ワンプラ登録)

| <b>取引車輛照会(ワンプラ登録)</b>                                                                                                    | ペイオーク様<br><sup>索 回グアク№</sup> 自社出品車輛一覧(ワンプラ登録)<br>メニュー ✓                                                                                                    | 会員番号: 会員名:株式会社 ベイオーク<br>相場検索 ログファ                                                                                                    |
|----------------------------------------------------------------------------------------------------|----------------------------------------------------------------------------------------------------|----------------------------------------------------------------------------------------------------|
| ※開催回数(開催日)         送示           出品情報         成約2/落札情報         人札情報         商診情報           出品合数         1成約合数         000         落札台数         000         000           1         000         成約字         落札台数         000         000         000         000         000         000         000         000         000         000         000         000         000         000         000         000         000         000         000         000         000         000         000         000         000         000         000         000         000         000         000         000         000         000         000         000         000         000         000         000         000         000         000         000         000         000         000         000         000         000         000         000         000         000         000         000         000         000         000         000         000         000         000         000         000         000         000         000         000         000         000         000         000         000         000         000         000 |                                                                                                    |                                                                                                    |
| 出品書書 11年20日本 11年20日本 11年                                           | (5) 1306社出品事業<br>(5) 201306社出品事業<br>世界<br>(5) 201306社出品事業<br>(5) 201306社出品事業<br>(5) 201306社<br>(5) 201306社<br>(5) 201306<br>(5) 201306 | 75755 開催日 装備(G6正済色 外品信色 不明発色)出品<br>希望(語) 世辺(記 (福・取・1オーナー金む)<br>です。                                                                                                    |
| - 日社済礼車町一覧<br>新夏1 出品電気 連種名                                                                                                    | 明緑色                                                                                                    | -(2)                                                                                                    |
| 新規入礼申込         世リ状況に会が付いているものは、自社が落札した車輌です。           自社入礼車毎一覧(入礼取消走ちろ)         (単位:円)           日社入礼車毎一覧(入礼取消走ちろ)         (単位:円)           日本日本日本日本日本日本日本日本日本日本日本日本日本日本日本日本日本日本日本                                                                                                    | <u> 自社出品車輛一覧(ワンプラ登録)</u><br>メニュー ✓                                                                                                    | 会員番号: 会員名:株式会社 ペイオーク<br>相場検索 ログアウ                                                                                                    |
| 1000000000000000000000000000000000000                                                                                                    |                                                                                                    | プラ<br>フンプラ<br>開催日<br>技況<br>希望価格<br>世り状況<br>(Ge 数17-5-267)<br>219/06/05<br>PS MIAD<br>テルターのに<br>第二<br>アメクラ<br>第二<br>第二<br>第二<br>第二<br>第二<br>第二<br>第二<br>第二<br>第二<br>第二 |
|                                                                                                    |                                                                                                    | プラーワンプラー 開催日 転債(#証券会が品(#合不明接合)<br>状況 希望価格 世リ状況 (弾歌・17~チー会ね)                                                                                                    |
| 事前画像登録曲傳一覧         車台番号         登録画像           項番         型式         車台番号         登録画像           ページの先頭へ                                                                                                    | * マンプナ版・<br>※ワンプラ価格を登録すると自動的にワンプラ出品申請又はワンプラ出品開始の処理を行いま<br>3 登録 戻る                                                                                                    | हरू.                                                                                                    |

「取引車輌照会(ワンプラ登録)」選択 ワンプラ登録を行う場合 1 「(ワンプラ登録はこちら)」選択 ⇒自社出品・落札・入札・商談・ワンプラ落札・ 2 ワンプラ希望価格入力後、 事前画像登録車輌一覧を確認可能 「ワンプラ価格登録」ボタン押下 ③入力内容に間違いがなければ、「登録」ボタン押下 ※ワンプラ登録される車輌は、次回再出品が前提となる

せり結果条件検索画面(車輌一覧)

| 1)     | せり結果                       | 結果条件検索画面(車輛<br><sup>条件検索画面</sup> ✓        | 一覧)           |                                                                                                    | 会員番号                        | : 会員名:株式会<br>相場検索          | 会社 ベイオーク様<br>English ログアウト | ①「せり結果条件検索   |
|--------|----------------------------|-------------------------------------------|---------------|----------------------------------------------------------------------------------------------------|-----------------------------|----------------------------|----------------------------|--------------|
| ב<br>ר | 間催回数                       | 2009 ~ 2010 .                             | 排気量           | ~ I-\$リ-Iンシヘン                                                                                                    | スタート価格                      | 千円~ [                      | _)∓m                       | 画面」選択        |
| 2      | <b>뀌맘</b> 뿊启               | ~                                         | 燃料            | 指定なし  く ロルフリッド                                                                                                    | ワンプラ<br>希望価格                |                            | ]∓ <b>⊓</b>                | ⇒出品車輌検索      |
|        | メーカー                       | マツダ (459)                                 | - シフト<br>- ドア |                                                                                                    | 世辺 (199)                    | 指定なし V                     | ¥                          | (車輌一覧)画面と異なり |
|        | 車種名<br>グレード                | 7クセラスポーツ (48)                             | 検査有無          | 通知定なし         ○         回知定なし         ○         回知         回知         回加         回加         <                                                                                                    |                             | 指定なし、                      |                            | 問催回数を指定し     |
|        | 型式                         | 1122-300 V<br>指定なし V                      | 乘車定員          | 指定なし 🗸                                                                                                    | 12                          | 指定なし ×<br>指定なし ×           |                            |              |
|        | 定式                         | 指定なし 🗸 ~ 指定なし 🗸                           | <b>積載重量</b>   | Be a second second seco | カラーNo.                      |                            |                            | 過去の結果を確認可能   |
|        | 走行距離                       | 行距離 50 000~100 000(●km Omiles) 上走行不明を含まない |               | 指定なし V ~ 指定なし V                                                                                                    | 装備                          |                            |                            |              |
|        | 車種名<br>(フリーワート)            |                                           | 外車            | 1日上 000-5                                                                                                    | 特殊車輌                        | ■福祉車輌 数送宣伝<br>■キャンピング ■その他 |                            | 2条件入力        |
| 3)     | <u>車輌一</u><br>車輌一覧         | <u> 覧表示</u> 重種別一覧表示<br>こ 23件              | 検索条件の保存…<br>○ |                                                                                                    |                             |                            |                            |              |
|        | 出品 <u>番号</u><br>山止<br>ワンブラ |                                           |               | <u>走行距離</u><br><u>液査期限</u><br><u>水法色</u><br><u>スタート価格</u><br><u>の75弗里価格</u><br>(単位:円)                                                                                                    | は約価格<br>乱価格<br>「単位:円)<br>世辺 |                            | 不明経色) アクセス数                |              |
|        |                            | アクセラ<br>15C BL5FW                         |               | 70,427 Km3.5 C C 0<br>2化~                                                                                                    | 147,000,5艾希勺                | PWAB<br>た。取                | 4                          | ③「単判一真衣不」    |
|        |                            | アクセラスポーツ H 24/03 F                        | AT 5 HB       | 86,351 km 0 C D 0                                                                                                    | 2019/0                      | 05/15 PS RIS AB            |                            | ボタン押下        |
|        |                            | 205-27479747* BL FFW                      | 2000          | 7化~                                                                                                    | 69,000;荒札                   | HANAN AL                   | 9                          | ⇒検索結果表示      |

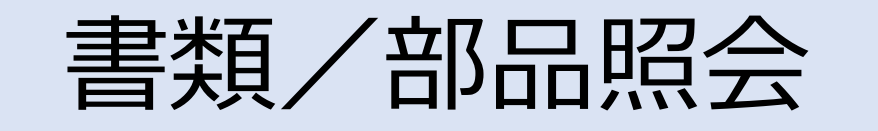

| $\bigcirc$     | 書類/部品照会(書類/<br>灣/部照金 →                                                | 〈部品照会〉                                                                                                    |                                                                    | 会員番号: 会員                                                           | <b>名:株式会社 ベイオー</b><br>相場検索 <mark>ログア</mark> | 7様 🔨<br>2下 | ①「書類/部品照会」選択                                  |
|----------------|-----------------------------------------------------------------------|----------------------------------------------------------------------------------------------------|--------------------------------------------------------------------|--------------------------------------------------------------------|---------------------------------------------|------------|-----------------------------------------------|
| $\overline{2}$ | 書類部品状況一覧 開催回数範囲 200                                                   | 5                                                                                                    | 回SUAA近畿ジョイントAA~ <mark>2011</mark>                                  | 改元祝賀記念Part4                                                        |                                             |            | ⇒出品・落札車輌の書類の<br>受領・発送状況を確認可能                  |
| <b>`</b>       | 照会理別<br>出品番号<br>車台番号<br>書類種別<br>二串                                    | 品」♥済れ<br>類および部品に不足がある車輌データ                                                                                                    | のみ表示する。                                                            |                                                                    |                                             |            | <ul><li>2条件入力</li><li>3、「検索」 ギクン 押工</li></ul> |
|                | 件数 5<br>書類受領 5書類送付<br>部品受領 1部品送付                                      | (快来)<br>5<br>書類不足<br>5<br>部品不足                                                                                                    | 3                                                                  |                                                                    |                                             |            | ③   検案」 ハタン押ト<br>⇒検索結果表示                      |
|                | 日本日<br>開催番号-出品番号<br>グレード<br>ムーウ<br>カスタム RUミテット <sup>2</sup><br>スプラッシュ | <u>年33</u><br>車台番号<br>H20/04<br>Langer Langer Lan |                                                                    | 2019/04/13                                                         | 不足部品 <u>キャンセル</u>                           | ^          |                                               |
|                | ペースクレード<br>VW ニュービートル<br>1.6 EZ<br>ヴェルファイア<br>24Z ゴールデンアイス?2          | H19/07                                                                                                    | 2019/04/13<br>2019/04/16<br>2019/04/17<br>2019/05/20<br>2019/06/05 | 2019/04/13<br>2019/04/16<br>2019/04/17<br>2019/05/22<br>2019/06/05 |                                             |            |                                               |
|                | しかシィッーリングウゴン<br>4WD2.5i7イサイトSパッケーシ                                    | H24/07                                                                                                    | 2019/06/01<br>2019/06/08                                           | 2019/06/05                                                         |                                             | ]_ •       |                                               |

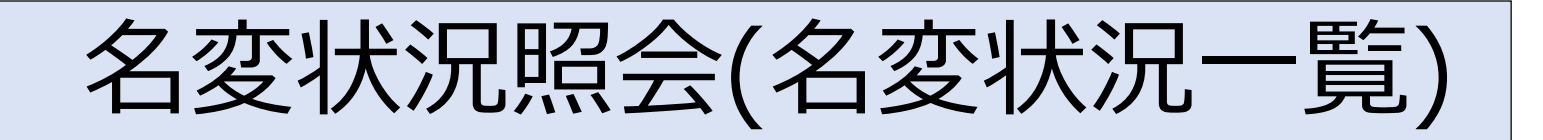

| 1          | 名変状況照                                                                                                    | 会(名変状況                                                                                                    | 一覧)                                                                                                    |                     | 숮                   | 員番号: :                                 | 会 <mark>員名:株式会社</mark><br>相場検 | ベイオーク様<br>索 ログアウト | ①「名変状況照会」選択  |
|------------|----------------------------------------------------------------------------------------------------|----------------------------------------------------------------------------------------------------|----------------------------------------------------------------------------------------------------|---------------------|---------------------|----------------------------------------|-------------------------------|-------------------|--------------|
|            | 夕亦北辺一時                                                                                                    |                                                                                                    |                                                                                                    |                     |                     |                                        |                               |                   | ⇒出品・落札車輌の    |
| $\bigcirc$ |                                                                                                    | <mark>79 </mark> 第1979回通常A4                                                                                                    | A ~ <mark>1983 </mark> 第1983回<br>中日赤日                                                                           | 通常AA                |                     |                                        |                               |                   | 名変状況(新登録番号等) |
|            | ■ 中台番号                                                                                                    | 流れ車輌も表示                                                                                                    | 登録番号                                                                                                    |                     | 指定/                 | il 🔽 🥅 🗌                               |                               | 号〇新番号             | 、            |
|            |                                                                                                    | 落札車輌のみ表示<br>名変未完了のみ表示                                                                                                    | 名変期限                                                                                                    | 140                 |                     |                                        |                               |                   |              |
|            | ▶ 四家 単物                                                                                                    | 普通卑 ⊻聲四輪                                                                                                    | 名笈二巴                                                                                                    | 検索のリア               |                     | ~                                      | ***                           |                   | 2条件人刀        |
|            |                                                                                                    | ーーーーーーーーーーーーーーーーーーーーーーーーーーーーーーーーーーーー                                                                                                    | <u> </u>                                                                                                    |                     | <u>新登録番号</u><br>名変日 | 書類受領                                   | <u>コピー受領</u> さんしょう            | 名変画像              | ③「検索」ボタン押下   |
|            |                                                                                                    | 7ルファート<br>350G<br>アリウス                                                                                                    | H25/01                                                                                                    | 大阪346<br>2018/11/30 | 大宮302<br>2018/11/02 | 2018/10/16<br>2018/10/18<br>2018/10/13 | 2018/11/10                    | 画像                | ⇒検索結果表示      |
|            | 名変コピー画像                                                                                                    | Sツーリングをレクション<br>セレナ                                                                                                    | H22/09                                                                                                    | 大阪503               | 春日部5                | 2018/10/18 2018/10/16 2018/10/18       | 2018/11/10                    | <b>•</b> (4)      |              |
|            |                                                                                                    |                                                                                                    | 234)<br>1970                                                                                                    | 大阪302<br>2018/11/30 | 群馬302<br>2018/11/26 | 2018/10/16<br>2018/10/18<br>2018/10/18 | 2018/11/28                    | 画像                |              |
|            |                                                                                                    | <u>動車検査証</u><br>18 0 X 4 8 4 1 1 1 1 1 1 1 1 1 1 1 1 1 1 1 1 1                                                                                                    | Trig, 3r6, 11, 26,                                                                                              | 大阪581               | 抹消                  | 2018/10/23 2018/10/25                  | 2018/12/03                    |                   |              |
|            | <                                                                                                    |                                                                                                    |                                                                                                    | 2018/11/30          | 2018/11/27          | 2018/10/30                             |                               | >                 | ※名変完了済みの場合   |
|            | (1) 年 市 10年 よどな<br>(1) 年 1 年 10 年 10 年 10<br>(1) 年 1 年 10 年 10<br>(1) 年 10 年 10 年 10<br>(1) 年 10 年 10 年 10<br>(1) 年 10 年 10 年 10<br>(1) 年 10 年 10<br>(1) 年 10 年 10<br>(1) 年 10<br>(1) 10<br>(1) 10<br>(1) 10<br>(1) 10<br>(1) 10<br>( |                                                                                                    |                                                                                                    |                     |                     |                                        |                               |                   | 4 「画像」ボタン押下  |
|            | С. — В. С. В. С. В. С. В. С. В. С. В. С. В. С. В. С. В. С. В. С. В. С. В. С. В. С. В. С. В. С. В. С. В. С. В. С<br>В. И. В. Б. С. В. С. В. С. В. С. В. С. В. С. В. С. В. С. В. С. В. С. В. С. В. С. В. С. В. С. В. С. В. С. В. С. В<br>В. С. В. С. В. С. В. С. В. С. В. С. В. С. В. С. В. С. В. С. В. С. В. С. В. С. В. С. В. С. В. С. В. С. В. С. В. С<br>В. С. В. С. В. С. В. С. В. С. В. С. В. С. В. С. В. С. В. С. В. С. В. С. В. С. В. С. В. С. В. С. В. С. В. С. В. С<br>В. С. В. С. В. С                                                                                                    | 9<br>7                                                                                                    | a state a super permutation of the                                                                              | <b>変</b><br>近 も     |                     |                                        |                               |                   | →名変コピー画像表示   |
|            |                                                                                                    |                                                                                                    |                                                                                                    | - <b>死</b> 下さい。     |                     |                                        |                               |                   |              |
|            | 6.                                                                                                    |                                                                                                    | 875 ·                                                                                                    | *                   |                     |                                        |                               |                   |              |
|            | BUG.                                                                                                    | an a the an a state of the state of the sta | an an ann an an ann ann an ann an ann ann ann ann ann ann ann ann ann ann ann ann ann ann ann ann ann ann ann a |                     |                     |                                        |                               |                   |              |

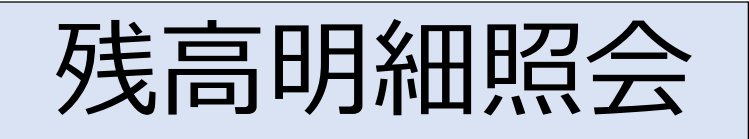

| 1 | <mark>残高明細照会(残高明細照会)</mark><br><sup>残高明細照会</sup>                                                                                         | <b>会員番号:</b> 会員名:株式会社 ベイオーク様 ∧ 相場検索 ログアウト |
|---|----------------------------------------------------------------------------------------------------|-------------------------------------------|
|   | 御請求残高合計         御支払残高合計         差引御請求高           605,180円         0円         605,180円           残高明細一覧         605,180円         605,180円 |                                           |
|   | <u>行発生日</u> 開催日開催回数遅延ペナルティ<br>1 2019/05/29 2019/05/29 2011                                                                               | 御請求残高(円)<br>605,180                       |

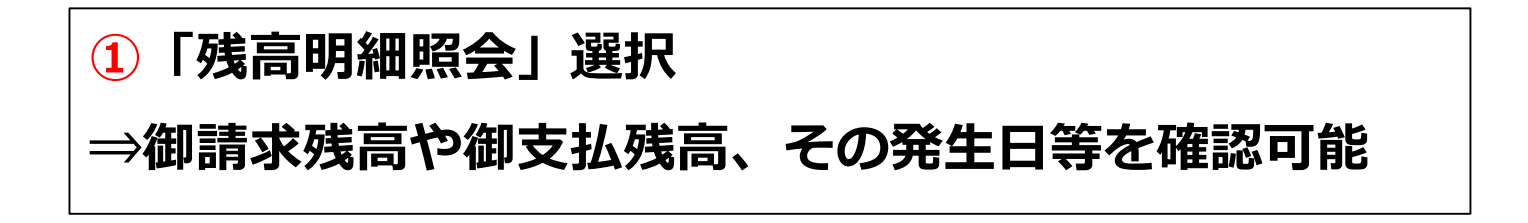

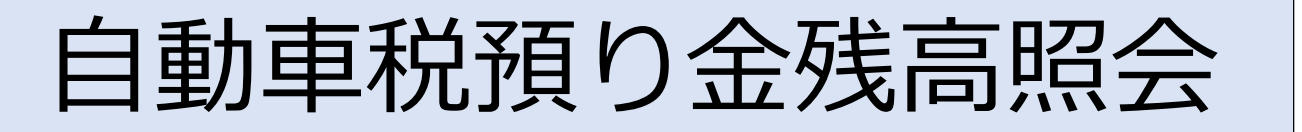

| 自動車税預以金残高照会                 | ●金残高照              | 会(自動       | 車税預り会    | è 照 会 | )       | 会員      | 番号: | <b>会員名:株式</b><br>相 | <b>会社 ベイオー?</b><br>B場検索 <mark>ログア!</mark> | ク様<br>ウト |
|-----------------------------|--------------------|------------|----------|-------|---------|---------|-----|--------------------|-------------------------------------------|----------|
| 自動車税預り金照                    | 会                  |            |          |       |         |         |     |                    |                                           |          |
| 自動車税預り金合計<br>¥37,5          | 件数返戻金合計<br>00 1 ¥  | 御請求金額<br>0 | 合計<br>¥0 |       |         |         |     |                    |                                           |          |
| 目動単枕供り並<br>開催日<br>開催番号-出品番号 | <u>車種名</u><br>車台番号 | 年式         | 日登録番号    | 名変日   | 自動車税預り金 | 返戻      | 金御請 | 波金額 返<br>(剤        | 天日<br>請求日)                                |          |
|                             | レカシィッーリングワコン       | H24/07     |          |       |         | ¥37,500 | ¥O  | ¥Ο                 |                                           | ^        |
|                             |                    |            |          |       |         |         |     |                    |                                           | ~        |
| <                           |                    |            |          |       |         |         |     |                    | >                                         |          |

# ①「自動車税預り金残高照会」選択⇒自動車税預り金やご請求金額等を確認可能

(1)

オークション仮計算書印刷

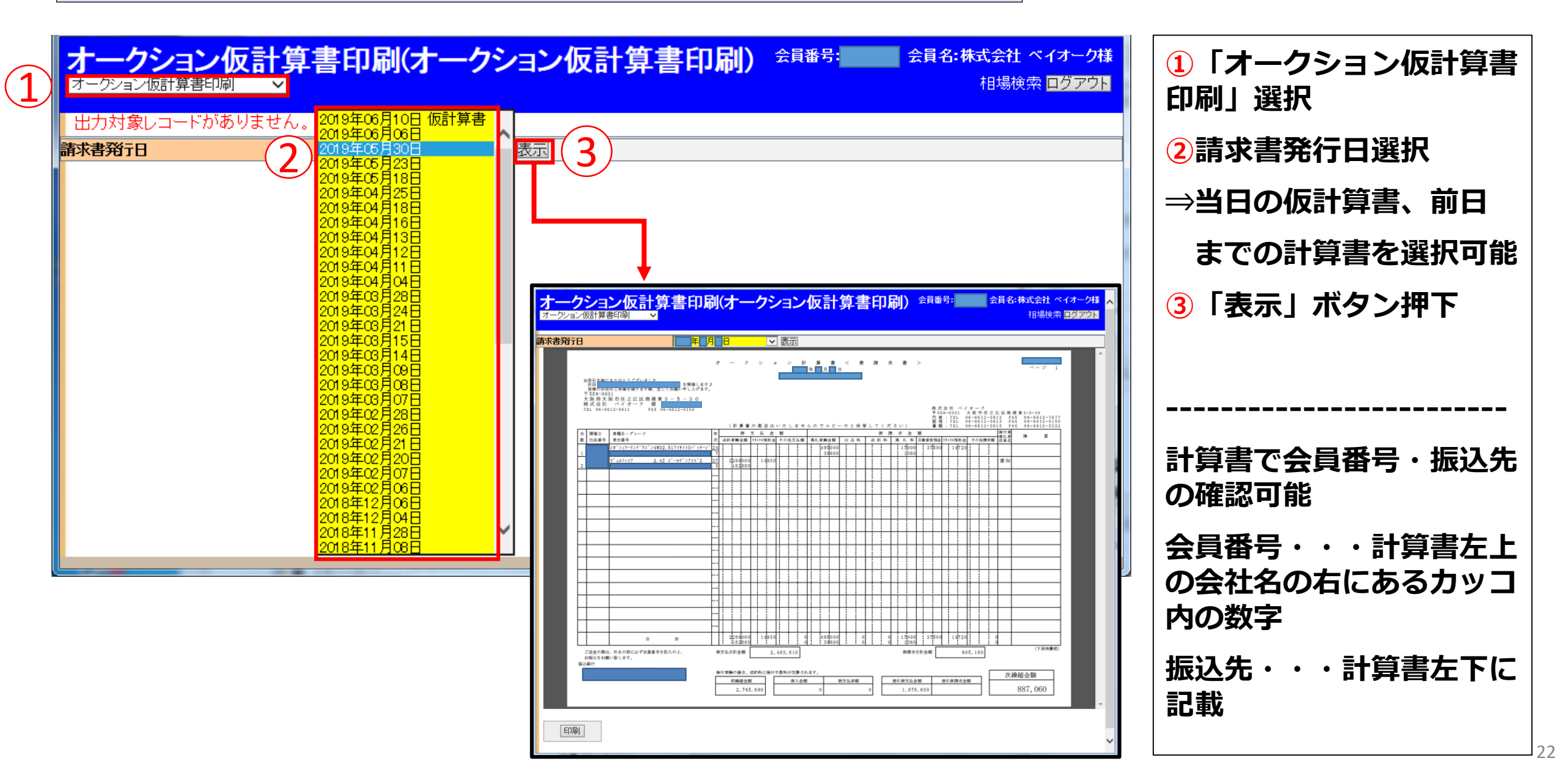

マイリスト表示

| 1 マイリスト表示                                                                                                    |                                                                                                    | <b>会員番号: 会員名:株式会社 ベイオーク様</b><br>相場検索 <mark>ログアウト</mark>                                                                                                    | 1「マイリスト表示」選択                                                                                                    |
|----------------------------------------------------------------------------------------------------|----------------------------------------------------------------------------------------------------|----------------------------------------------------------------------------------------------------|----------------------------------------------------------------------------------------------------|
| ※開催回数(開催日) 2013 2019/06/1                                                                                                    | 2 表示                                                                                                    |                                                                                                    | ⇒出品車輌検案画面等で                                                                                                    |
| マイリスト 2件                                                                                                    | せり状況に☆が付いているものは、自社が落札した車輌です。                                                                                                    |                                                                                                    | マイリスト登録した車輌                                                                                                    |
| 対象 出品票 <u>出品番号</u> <u>車種名</u> 年式<br>フレード 型式                                                                                                    | 221 於 形状 走行距離 評価 内 外 で たれ価格 の の 第二 の 外 に たれ 価格 の の の の 第二 の や の の の の の の の の の の の の の の の の の の                                                                                                    | 開催日<br>円)<br>世リ<br>大児<br>世リ<br>大児<br>世リ<br>大児<br>世り<br>大児<br>第<br>1<br>ガー<br>大島<br>(福<br>東)<br>1<br>ガー<br>1<br>ガー<br>1<br>1<br>ガー<br>1<br>ガー<br>1<br>ガー<br>1<br>ガー<br>1<br>ガー<br>1<br>1<br>ガー<br>1<br>1<br>1<br>1<br>1<br>1<br>1<br>1<br>1<br>1<br>1<br>1<br>1 | を確認可能                                                                                                    |
| 日刷     「     「     「     「     「     「     「     「     「     「     「     「     「     「     「     「     「     「     「     「     「     」     「     」     「     「     」     「     」     「     」     「     」     「     」     」     「     」     」     」     「     」     」     」     「     」     」     「     」     」     「     」     」     」     「     」     」     」     」     」     」     「     」     」     」     」     」     」     」     」     」     」     」     」     」     」     」     」     」     」     」     」     」     」     」     」     」     」     」     」     」     」     」     」     」     」     」     」     」     」     」     」     」     」     」     」     」     」     」     」     」     」     」     」     」     」     」     」     」     」     」     」     」     」     」     」     」     」     」     」     」     」     」     」     」     」     」     」     」     」     」     」     」     」     」     」     」     」     」     」     」     」     」     」     」     」     」     」     」     」     」     」     」     」     」     」     」     」     」     」     」     」     」     」     」     」     」     」     」     」     」     」     」     」     」     」     」     」     」     」     」     」     」     」     」     」     」     」     」     」     」     」     」     」     」     」     」     」     」     」     」     」     」     」     」     」     」     」     」     」     」     」     」     」     」     」     」     」     」     」     」     」     」     」     」     」     」     」     」     」     」     」     」     」     」     」     」     」     」     」     」     」     」     」     」     」     」     」     」     」     」     」     」     」     」     」     」     」     』     」     』     」     』     』     』     』     』     』     』     』     』     』     』     』     』     』     』     』     』     』     』     』     』     』     』     』     』     』     』     』     』     』     』     』     』     』     』     』     』     』     』     』     』     』     』     』     』     』     』     』     』     』     』     』     』     』     』     』     』     』     』     』     』     』     』     』     』     』     』 | DAT 2 TR 102,470 km 4 C C 50,000<br>1500 ホワイト<br>DAT 5 W 115,359 km 0 C C 500,000                                                                                                    | 2019/06/12 PS<br>未せり AC<br>2019/06/12 PS 解約AC 保                                                                                                    |                                                                                                    |
| <u>2.4V 4WD</u><br><u>ANH25W</u><br><u>ページの先頭へ</u>                                                                                                    | 2400 pr*-#                                                                                                    |                                                                                                    |                                                                                                    |
| 上較車輛一覧 マイリスト解除   相場検索 自社落 札車輛一覧 自社入札車輛-                                                                                                    | 000000         SCCCCC EMBURGE         State         State                                                                                                    | リスト印刷<br>せり時間通知対象更新<br>出品リスト印刷<br>メニュー                                                                                                    | 会員番号: 会員名:株式会社 ベイオーク様<br>相場検索 ログアウト                                                                                                    |
|                                                                                                    | ★#H×0         100 #4 €         100 10         57 ±         2000           ●         ●         ●         ●         ●         ●         ●         ●         ●         ●         ●         ●         ●         ●         ●         ●         ●         ●         ●         ●         ●         ●         ●         ●         ●         ●         ●         ●         ●         ●         ●         ●         ●         ●         ●         ●         ●         ●         ●         ●         ●         ●         ●         ●         ●         ●         ●         ●         ●         ●         ●         ●         ●         ●         ●         ●         ●         ●         ●         ●         ●         ●         ●         ●         ●         ●         ●         ●         ●         ●         ●         ●         ●         ●         ●         ●         ●         ●         ●         ●         ●         ●         ●         ●         ●         ●         ●         ●         ●         ●         ●         ●         ●         ●         ●         ●         ●         ●         ●         ● <td></td> <td>06/12 <u>184回SUAA近畿ジョイントAA</u><br/>※スタート価格の単位はモロです</td> |                                                                                                    | 06/12 <u>184回SUAA近畿ジョイントAA</u><br>※スタート価格の単位はモロです                                                                                                    |
|                                                                                                    |                                                                                                    | 出品     事種名     型式     形状:       ダレード     年式     燃料       ライトエーストラック     S402U     TR       ビラボデー     H25/04       ヴェルファイア     ANH2SW     W       2.4 V     4WD     H22/06                                                                                                    | ※スタート価格の単位は千円です       検査     検査     PF       DAT     102,470     AC     約/1     4       DAT     102,470     AC     約/1     4       DAT     115,359     AC     n'-#     0       Q400     Km     500     保     C C   PS PW ABS 2400 Km |

せり状況モニタ(せり状況照会)

| 世り状況                 | <mark>大況モニタ(</mark><br>モニタ | せり状況                                         | 照会)             |             |             |               | 会員番号:       | 会員名:株式会社相場 | I ベイス<br>検索 <u>I</u> |  |
|----------------------|----------------------------|----------------------------------------------|-----------------|-------------|-------------|---------------|-------------|------------|----------------------|--|
|                      |                            |                                              |                 |             |             |               |             |            |                      |  |
| 開催回                  | 2012 2012                  | 回 お客様感謝大                                     | 記念AA            |             |             |               |             |            |                      |  |
| 軍                    | i=]                        |                                              |                 |             |             |               |             |            |                      |  |
|                      |                            |                                              |                 |             |             |               |             |            |                      |  |
| <b>開催回</b><br>第2012回 |                            | <b>新催日</b><br>会和1年06月05日                     |                 |             | AAタイ<br>お客様 | トル<br>感謝大記令AA |             |            |                      |  |
|                      |                            | <u>                                     </u> |                 |             |             |               |             |            |                      |  |
| <b>開催</b> 但          | 小心光                        | il.                                          | +++-ド文表         | 12/14/14    |             | rtがつを0/       | +++. [7学表5  |            |                      |  |
| 全体                   |                            | 2377                                         | <u> 237</u> 237 | 7<br>7      | 1544        | 05.0%         | E 9 9568X   | 0          | 進抄                   |  |
| AB<br>CD             |                            | 1459<br>918                                  | 145<br>91       | 9<br>8      | 959<br>585  | 63.7%         |             | 0          |                      |  |
| おり進                  | 行状况                        |                                              |                 |             |             |               |             |            |                      |  |
|                      | .13.12.02.0                | AL/ーン                                        | BL-1            | / 0         | レーン         | Dレーン          | モレーン        | モーン        | •                    |  |
| 現せり次せり               |                            | 00000                                        | 00000           | C           | 0000        | 00000         |             |            |                      |  |
| 次々せり                 |                            | 00000                                        | 00000           | Ē           | 0000        | 00000         |             |            |                      |  |
| ブロック別情報(ABレーン)       |                            |                                              |                 |             |             |               |             |            |                      |  |
| 項                    | 出品<br>ブロック                 | 出品番号                                         | 予定時間            | 開始~終了       | 現状          | 出品台数          | ブロック<br>構成比 | 成約台数       | 成約                   |  |
| 1                    | 売切りブロック                    | 00001                                        | 10:00~          | 10:00~10:46 | 終了          | 401           | 16.9%       | 340        |                      |  |
| 2                    | MAX20ブロック                  | 20001<br>20315                               | 10:50~          | 10:50~11:46 | 終了          | 312           | 13.1%       | 197        |                      |  |
| 3                    | バワフル <u>軽四</u> ブロッ<br>ク    | 10001                                        | 11:42~~         | 11:47~14:04 | 終了          | 489           | 20.6%       | 276        |                      |  |
| 4                    | 軽四リフレッシュブ                  | 40001                                        | 14:07~          | 14:05~14:33 | 終了          | 111           | 4.7%        | 49         |                      |  |
| 5                    | バントラブロック                   | 30001                                        | 14:35~          | 14:34~14:57 | 終了          | 99            | 4.2%        | ଗ          |                      |  |
| 6                    | 大型車ブロック                    | 35001                                        | 15:04~          | 15:08~15:03 | 終了          | 1             | 0.0%        | 1          |                      |  |
| 7                    | クラッシュカーブロック                | 90001<br>90045                               | 15:04~          | 15:08~15:15 | 終了          | 44            | 1.9%        | 35         |                      |  |
| 8                    | 当日ブロック                     | 92001<br>92002                               | 15:15~          | 15:16~15:16 | 終了          | 2             | 0.1%        | 0          |                      |  |
| 合計                   |                            | 12002                                        |                 |             |             | 1459          | 61.4%       | 959        |                      |  |
| ブロッ:                 | ク別情報(CDレー                  | -ン)                                          |                 |             |             |               |             |            |                      |  |
| 項                    | 出品                         | 出品番号                                         | 予定時間            | 開始~終了       | 現状          | 出品台数          | ブロック<br>構成比 | 成約台数       | 成約                   |  |
| 1                    | プレミアムブロック                  | 50001<br>50087                               | 10:00~          | 10:00~10:22 | 終了          | 87            | 3.7%        | 30         |                      |  |
| 2                    | 新鮮組30ブロック                  | 73001                                        | 10:22~          | 10:28~11:38 | 終了          | 216           | 9.1%        | 169        |                      |  |
| 3                    | 新鮮組60ブロック                  | 76001                                        | 11:36~          | 11:39~13:27 | 終了          | 340           | 14.3%       | 249        |                      |  |
| 4                    | ワールドカーブロック                 | 80001                                        | 13:32~~         | 13:29~13:58 | 終了          | 78            | 3.3%        | 48         |                      |  |
| -                    |                            | 45000                                        |                 |             |             |               |             |            |                      |  |
| 5                    | リフレッシュブロック                 | 45001                                        | 13:59~          | 13:59~14:30 | 終了          | 114           | 4.8%        | 63         |                      |  |

①「せり状況モニタ」選択 2開催回を指定し「実行」ボタン押下 ⇒出品台数や成約台数、 ブロック毎の開始予定時間を閲覧可能 ※閲覧は前開催分まで

### WEB出品

(1

(2)

| WEB出品/事前画<br>WEB出品/事前画像登録 ~~     | 像登録(申込内容選択 <b>画</b>                                                                                                    | <b>面)</b> <sub>会員</sub>                                                                                                    | <b>番号:</b>                                                                    |
|----------------------------------|----------------------------------------------------------------------------------------------------|----------------------------------------------------------------------------------------------------|-------------------------------------------------------------------------------|
| 申込選択<br>申込内容を選択してください<br>WEB出品申込 | <u>申込申請画面</u>                                                                                                    |                                                                                                    | 会員番号: 会員名:株式会社 ペイオーク様                                                         |
| 事前通<br>像登録<br>メニュ、-へ             | 車輌情報                                                                                                    | 出品ブロック        車種名     」ハイブ       ウレード     」       燃料     、       ドア枚数     枚       シフト     □フロア     コラム     ダッシュ       カラーNb     」色苔                                                                                                    | 相場使楽 ロクアウト<br>リッド                                                             |
|                                  | 装     PS     PW     ABS     AW     TV     九'       備     純正     □     □     □     □     □       型式指定     ○     □     □     □     □       資金期限     ✓     年     月     日       資金第NO     陸事名     ✓     分類番号       車歴     ✓     ✓     7       1010111111111111111111111111111111111 | サンR     I7B     AC     革     キー<br>レス     I7D     保       ウート     レス     I7D     保     I       クット     レス     I7D     F       クット     レス     I7D     F       クット     レス     I7D     F       クット     レス     I7D     F       クット     レス     I7D     F       クット     IF     IF     IF       クット     IF     IF     IF       クット     IF     IF     IF       クット     IF     IF     IF       クット     IF     IF     IF | X<br>月日迄<br>以外は不可)<br>✓ □+小欠                                                  |
|                                  | 新八年間モデル  年 二小切 並打 パーテー ✓   修復歴 ✓ ジャッキ ✓   出品店記入欄   (出品店記入欄                                                                                                    | スタート価格           名員番号         00001           会員番号         00001           会員名         株式3           連絡先         06-66           初前70万万価格                                                                                                    | 千円     売切       千円     ✓       26        会社     ベイオーク       12-5611        千円 |
|                                  | 車検証画像     1       ベージの先開へ       (申込)       初期化       印刷)       戻る                                                                                                    | <u>▶照</u> ] QR⊐−ド読取                                                                                                    |                                                                               |

## ①「WEB出品/ 事前画像登録」選択 ②「WEB出品申込」 ボタン押下 ⇒WEBで事前に 出品データの登録が可能

![](_page_25_Picture_0.jpeg)

![](_page_25_Figure_1.jpeg)

![](_page_26_Picture_0.jpeg)

| 事前画像登録申込画面<br>ऱ=□                                                 | <b>会員番号: 会員名:株式会社 ベイオーク様</b><br>相場検索 <b>ログアウト</b> | 1型式・車台Noを入力後、           |
|-------------------------------------------------------------------|---------------------------------------------------|-------------------------|
| 車輌情報       型式     DBA     -  ABC123       車台No     ABC123-4567890 |                                                   | 「中込」小タン押下<br>※半角英数字での入力 |
| 入力は半角英数字でお願いします。<br>例)型式 :"DBA"-ABC123"<br>車台No:"ABC123-4567890"  |                                                   | ⇒確認画面表示                 |
|                                                                   |                                                   | 2間違いがなければ               |
|                                                                   |                                                   | 「申込」ボタン押下               |
|                                                                   |                                                   | ③「OK」ボタン押下              |
| <b>事前画像登録内容確認画面</b>                                               | 会員名:株式会社 ベイオーク様<br>相場検索 ログアウト                     | ⇒画像登録画面表示               |
| 車輌情報<br>型式 DBA-ABC123<br>車台番号 ABC123-4567890                      | Web ページからのメッセージ                                   |                         |
| 上記の値が入力されました、内容のご確認をお願いします。 2 申込 修正                               |                                                   |                         |
|                                                                   | <u>3</u> ОК <i><b>‡</b>7211</i>                   |                         |

![](_page_27_Picture_0.jpeg)

![](_page_27_Figure_1.jpeg)

![](_page_28_Picture_0.jpeg)

| 🤮 会員メニュ・                                      | — - Internet Exp | lorer                                    | <u></u>            | _                   | -                     | -                    | _                         | <u>.</u>           | -                       |                       |                           |                                     |                          |                                                                                                    |             |
|-----------------------------------------------|------------------|------------------------------------------|--------------------|---------------------|-----------------------|----------------------|---------------------------|--------------------|-------------------------|-----------------------|---------------------------|-------------------------------------|--------------------------|----------------------------------------------------------------------------------------------------|-------------|
| 会員メニ                                          | <u>а</u> —       |                                          |                    |                     |                       |                      |                           | £                  | <mark>俱番号</mark>        | 会員名                   | ;株式会社                     | ベイオーク                               | 犠                        |                                                                                                    |             |
| ニュー<br>品車輌検索                                  |                  |                                          |                    |                     |                       |                      |                           |                    |                         |                       |                           | ログアウ                                | 1E                       |                                                                                                    |             |
| 社出品 車輌一!<br>社落礼 車輌一!                          | 覧<br>覧           | -t-7                                     |                    |                     |                       |                      |                           |                    |                         |                       |                           |                                     |                          |                                                                                                    |             |
| 社入礼 車輌一                                       | 覧 🚽              |                                          |                    |                     |                       |                      |                           |                    |                         |                       |                           |                                     |                          |                                                                                                    |             |
| 引車輛照会(ワ                                       | シブラ登録)           |                                          |                    |                     |                       | 1                    |                           |                    | - mar                   | 1 + 1                 |                           |                                     |                          |                                                                                                    |             |
| 類/部 <mark>。</mark> 照会<br>変状況開会                | 2                | 取引                                       | 車輛                 | 留会(ワ                | ンプラ                   | 登録)                  |                           |                    |                         |                       |                           | 会員番号                                | :                        | 会員名:株式会社 べイ                                                                                                    | オーク様        |
| 高明細 <mark>に</mark> 会<br>動車税 <mark>り</mark> 金列 | 浅高照会             | 取引車                                      | 啊照会(ワンプ            | ラ登録) 🗸              |                       |                      |                           |                    |                         |                       |                           |                                     |                          | 相場検索 📃                                                                                                    | リグアウト       |
| ークショー仮計<br>イリスト: 示                            | 算書印刷 3           | ※開催回                                     | 数(開催日)             | 205                 | 7 2                   | 020/04/29            | 馬元                        |                    |                         |                       |                           |                                     |                          |                                                                                                    |             |
| り状況 H L タ<br>EB出品/F前画                         | i像登録 🛛           | 日本の日本の日本の日本の日本の日本の日本の日本の日本の日本の日本の日本の日本の日 |                    | 成約/                 | 「落札情報」                |                      | 1011                      |                    |                         |                       |                           | 入札情                                 | 報                        | 商談情報                                                                                                    |             |
|                                               |                  | 2 出品台数<br>2 世儿 演台港                       | it i               | 0 成約台<br>0 成約申      | )数<br>画画金額(円)         |                      | 0(0)<br>0 <mark>成約</mark> | 率                  | 落札台数                    | を額(円)                 |                           | 0(0) <mark>申込台</mark><br>0 <u> </u> | 教教                       | 0<br>印<br>ひ<br>日<br>ひ<br>合<br>数<br>の<br>3<br>礼<br>台<br>数<br>の<br>の<br>の<br>の<br>の<br>の<br>の<br>の<br>の<br>の<br>の<br>の<br>の |             |
|                                               | 申込書印刷            | 前日出品                                     | 明細発行 当             | 日出品明細分              | 行全出品                  | 腳発行                  | •                         |                    |                         |                       |                           |                                     |                          |                                                                                                    |             |
|                                               | C-JAN            | 自社出品事                                    | 車輌一覧( <u>価格</u>    | <u>登録はこちら</u> )     | ( <u>ワンプラ登録</u>       | <u>はこちら</u> )        |                           |                    |                         |                       |                           | (単位:円)                              |                          |                                                                                                    |             |
|                                               |                  |                                          | <u>車種名</u><br>クレート |                     | 年式<br><u>車台番号</u> 271 | <u>トラ形状</u><br>損気重   | <u>走行距離</u><br>検査期限       | <u>評価内2</u><br>外装色 | 1 <u>スタート価格</u><br>希望価格 | <u>調整価格</u><br>南該調整価格 | 成約価格<br>応礼価格              | <u>ワンプラ</u><br>希望価格                 | <mark>開催日</mark><br>せり状況 | 装備 (純正清色 外品:檀色 /<br>(保・取・1 オーナー含む)                                                                                        | 不明:緑色)      |
|                                               | リサイクル料金          | <u>ページ</u> の                             | ) <u>先頭へ</u>       |                     |                       |                      |                           |                    |                         |                       |                           |                                     |                          | 1                                                                                                    |             |
|                                               | 手数料一覧            | 自社落礼事                                    | 調一覧                | ate (A. Je          |                       | law -15              |                           | - TANK             |                         |                       | (単位:円                     | ])                                  |                          | Net 546                                                                                                    |             |
|                                               | States B         | お良工<br>確認書                               |                    | 単種名<br><u> クレード</u> |                       | 年式<br>車台番号           | <u>971</u>                | 1278-4A<br>排気重     | <u>使行距離</u><br>検査期限     | 外装色                   | 価格                        | 開催日                                 | <u>況</u>                 | 統1第(純正:青色 外品:橙色 不明:緑色<br>(保・取・1 オーナー含む)                                                                                   | <u>e</u> )  |
|                                               | 動画ト見サー           |                                          | <u>)光與へ</u>        |                     |                       |                      |                           |                    |                         |                       |                           |                                     |                          |                                                                                                    |             |
|                                               |                  | 新規人札                                     | 申込                 |                     |                       |                      | セリ状況に                     | ☆が付いてい             | るものは、自社                 | が落札した車輛               | 時です。                      |                                     |                          |                                                                                                    |             |
|                                               | Altant -         | 自社入礼事<br>二 <u>二二二二二</u>                  | 2. <u>唐神名</u>      | <u>取消はこちら</u> )     | 年式 971                | トラ形状                 | 走行距離                      | 評價內容               | 1 20-h                  | 入扎価格                  | 成約                        | (単位:円)<br>応礼                        | 開催日                      | 装備 (純正:青色 外品:橙色 不                                                                                                    | 「明緑色)       |
|                                               |                  | <u>副正</u><br>ページの                        | <u></u><br>)先頭へ    |                     | <u>車台番号</u>           | - <u>研究重</u>         | <u> </u>                  | <u>外装色</u>         | 212-1                   |                       | 1016                      | 10176                               | <u>セリ状況</u>              | (保・取・1オーナー含む)                                                                                                    |             |
|                                               | リコール検索サ          | -                                        |                    |                     |                       |                      |                           |                    |                         |                       |                           |                                     |                          |                                                                                                    |             |
|                                               | メーカ・             | 新規商談<br>自社商談事                            | (申込)<br>21柄一覧      |                     |                       |                      | 世り状況にす                    | なが付いている            | るものは、自社                 | が落札した車輛               | i ते जे .                 | (単位:円)                              |                          |                                                                                                    |             |
|                                               |                  | 三 訂正                                     | 車種名<br>グレード        |                     | 年式<br>車台番号 271        | 1 <u>77形状</u><br>排気重 | 走行距離<br>検査期限              | 群原内均<br>外装色        | <u>- 28-1-</u>          | 商談申込価格                | 成約<br>価格                  | 応礼価格                                | 開催日<br>セリ状況              | 装備 (純正:青色 外品:檀色 7<br>(保・取・1 オーナー含む)                                                                                       | 不明:緑色)      |
|                                               |                  | <u> ページσ</u>                             | <u>)先頭へ</u>        |                     |                       |                      |                           |                    |                         |                       |                           |                                     |                          |                                                                                                    |             |
|                                               | 検索する             | 自社ワンプ                                    | 'ラ落礼車輌一覧           | <u>د</u>            |                       |                      |                           |                    |                         |                       | (単位:円)                    | )                                   |                          |                                                                                                    |             |
|                                               |                  | ワンプラ開催回数                                 | 出品番号               | -<br>車種名<br>グレー     | ۶                     | 年式<br>車台番            | <del>遇</del> <u>971</u>   | <u>ト7形状</u><br>排気  | 走行距離<br>検査期限            | 群画内外<br>外装色           | - <u>スタート価格</u><br>ワンフラ希望 | 開催                                  | <u>催日</u><br>少状況         | 装備 (純正:青色 外品:檀色 不明編<br>(保・取・1オーナー含む)                                                                                      | <b>禄色</b> ) |
|                                               |                  | ページの                                     | <u>)先頭へ</u>        |                     |                       |                      |                           |                    |                         |                       |                           |                                     |                          |                                                                                                    |             |
|                                               |                  | 事前画像多                                    | 经最审额一覧             |                     |                       |                      |                           |                    |                         |                       |                           |                                     |                          |                                                                                                    |             |
|                                               |                  | <u>項番</u><br>1                           | DBA-GB3            |                     | 型式                    |                      |                           | GB3-1316           | 583                     | 単台種                   | 田山                        |                                     | $(\mathbf{Z})$           | 登録画像<br>                                                                                                    |             |
|                                               |                  | A <sup>2</sup> − 2.7 CT                  | く生殖へ               |                     |                       |                      |                           |                    |                         |                       |                           |                                     |                          |                                                                                                    |             |
| <                                             |                  |                                          | <u>27628° N</u>    |                     |                       |                      |                           |                    |                         |                       |                           |                                     |                          |                                                                                                    |             |

(1)

 ①「取引車輌照会 (ワンプラ登録)」選択
 ② 事前画像登録車輌一覧の 「詳細」ボタンより 登録内容を確認可能

会員メニュー(TOPページ)…②サイドメニュー

| <mark>会員メニュー</mark><br>メニュー                                                                               | <b>会員番号: 会員名:株式会社 ベイオーク様</b><br>相場検索 <b>■グアウト</b> |
|----------------------------------------------------------------------------------------------------|---------------------------------------------------|
| ᠕᠆ᡣ᠋ᠴᠴ᠊᠊᠌ᢧ                                                                                                | ①ベイゲットワンプライス                                      |
| NENU                                                                                                    | ⇒出品車輌検索画面を表示。ワンプライス車のみを抽出する場合は、                   |
| リアルログイン                                                                                                   | 抽出車輌欄で「ワンプラ車のみ」を選択                                |
|                                                                                                    | 2ベイオーク規約                                          |
| 2 ペイオーク規約                                                                                                 | ⇒ベイオークH Pのオークション規約を表示                             |
|                                                                                                    | ③車輌下見サービス申込書印刷                                    |
|                                                                                                    | ⇒下見申込に必要となる専用用紙ダウンロードページを表示(P36)                  |
| 5 リサイクル料金検索                                                                                               | 4e-JAN                                            |
| 6 手数料一覧                                                                                                   | ⇒全国相場検索システムのページを表示(P37)                           |
| 動画下見サービス<br>について         19/6/26         7/3 第2016回通常AAのご案内           19/6/19         6/26 第2015回通常AAのご案内 | 5 リサイクル料金検索                                       |
| <b>19/6/12</b> <u>6/19 第2014回通常AAのご案内</u>                                                                 | →自動車リサイクルシステムのページを表示。リサイクル料金等を照会可能                |
|                                                                                                    | 6<br><b>6</b> 手数料一覧                               |
| 車台番号<br>19/5/22 <u>6/5 お客様感謝大記念 A Aのご案内</u>                                                               | ⇒出品ブロックの内容・手数料等を確認可能                              |
| 検索する <b>19/5/22</b> <u>5/29 改元祝賀記念 Part 4 A Aのご案内</u>                                                     | プリコール検索サービス                                       |
| Copyr ight 2010 bay-auc                                                                                   | ⇒メーカー・車台番号より、該当するリコール等の内容と実施状況を検索可能               |

リアル応札…全体の流れ

![](_page_30_Figure_1.jpeg)

![](_page_30_Picture_2.jpeg)

![](_page_30_Picture_3.jpeg)

![](_page_30_Picture_4.jpeg)

 ①「リアルログイン」ボタン押下
 ②「ベイネットリアルスタート」ボタン押下
 ③ID・パスワードを入力後、 「ログイン」ボタン押下
 ④A・BレーンまたはC・Dレーンを選択
 ⑤「応札」・・・1プッシュ3千円で応札 「レーン切替」・・・別のレーンを表示

リアル応札…①準備中(せり開始前)

![](_page_31_Figure_1.jpeg)

リアル応札…②スタート(せり開始後)

| S BAYNET Real 1.0 [Connected]                                                                                                    |                                                                                                    | 海利ニップ                  |
|----------------------------------------------------------------------------------------------------|----------------------------------------------------------------------------------------------------|------------------------|
| A 90009 <sub>9</sub> <sup>а</sup> 11.2 д В                                                                                                    | 90008 Pa<br>スタート 16.3 ガ                                                                                      | →「応札」ボタン押下時、           |
| 車名 ラント*クルーサ*-60 年式 01 年 06 月 評価点 車名 パ<br>グレード フメイ 4WD クレード フ                                                                                                    | ハイエースワユ*ン 年式 18 年 06 月 評価点<br>フケンタクシーショウシャ                                                                   | 最高応札者の権利がある場合に点灯       |
| 構筑量 4,000 cc 燃料 0 走行 #195,010 km<br>形式 HJ60V 駆動 4WD ミッション FAT 内装 外装 形式 T<br>外装色 ブ <sup>5</sup> ック カラーNO<br>レマガン クラック カラーNO                                                                                                    | 2,700 cc 燃料 G 走行 140,695 km U<br>TRH224Wh/ 駆動 FR ミッション DAT 由来 M #<br>17/17 7/2 <sup>-NU</sup> 10 pm 15,050 m | ※権利ランプが点灯しない場合あり       |
| トア形式 5 定員 5 R科 0,030円 - トア形式<br>装備 装備                                                                                                    | 41                                                                                                    | ・他社の応札の方が早く、応札できなかった場合 |
| 緒元 長さ475cm幅180cm高さ190cm 緒元                                                                                                    | 取説有 保証書 有                                                                                                    | ・ご利用環境(通信速度の影響等)により、   |
| ■ 車歴 自家用                                                                                                    |                                                                                                    | 応札の成否に関わらず点灯しない場合あり    |
|                                                                                                    |                                                                                                    |                        |
|                                                                                                    |                                                                                                    | 「応札」ボタン                |
|                                                                                                    |                                                                                                    | ⇒ボタンが点灯しているとき、         |
|                                                                                                    |                                                                                                    | ボタンを押すと応札となる           |
|                                                                                                    |                                                                                                    | ※与信限度額を超えている場合、        |
| Contraction of the second second seco | www.bay-auc.com                                                                                              | 応札ボタンが点灯していても応札不可。     |
| 応札:エリア                                                                                                    |                                                                                                    | また、起動時やレーン切替時、スタート済みの  |
|                                                                                                    | 応札                                                                                                    | 車輌に対しては応札ボタンは点灯しない。    |
| 18800 C 45007 U→ 切替                                                                                                    | D 45014                                                                                                    | その場合、次の車輌から応札可能        |
| 次出品情報<br>25 年 06 月 次出品情報<br>90011 デイス <sup>*</sup><br>90012                                                                                                    | <sup>報 26年04月</sup> 戻る 終了<br>2 <sup>777</sup>                                                                | 33                     |

リアル応札…③うりきり

![](_page_33_Figure_1.jpeg)

リアル応札…④決定・ながれ

![](_page_34_Figure_1.jpeg)

![](_page_35_Picture_0.jpeg)

```
    ベイネット申込時に「在宅調整機能を利用する」を選択した場合、
    出品店は、出品車輌せり時に売切指示が可能
    ①自社出品車輌のせり時、自社出品調整確認画面で「はい」を選択
    ⇒調整エリア画面表示
    ②せり中に「売切」ボタンを押すことで売切指示が可能
```

![](_page_36_Picture_0.jpeg)

![](_page_36_Figure_1.jpeg)

e – J A N (全国相場検索システム)

![](_page_37_Figure_1.jpeg)